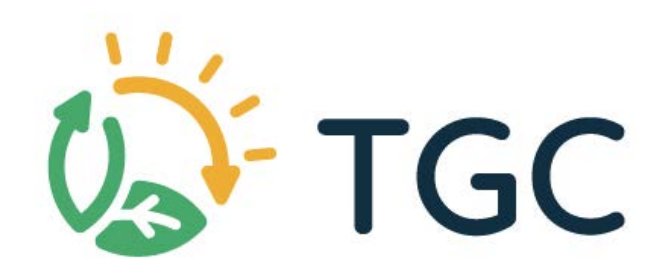

# Manual de usuario

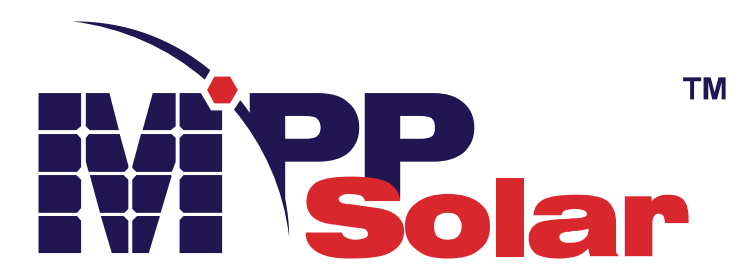

# CARGADOR / INVERSOR SOLAR DE 1.5KW/3KW/5KW

Versión: 1.2

# Tabla de contenidos

| ACERCA DE ESTE MANUAL                                 | 1               |
|-------------------------------------------------------|-----------------|
| Propósito<br>Alcance                                  | 1<br>1          |
| INSTRUCCIONES DE SEGURIDAD                            | 1               |
| INTRODUCTION                                          | 2               |
| Características                                       | 2               |
| Arquitectura básica del sistema                       | 2               |
| Resumen del producto                                  | 3               |
| INSTALACIÓN                                           | 4               |
| Desembalaje e inspección                              | 4               |
| Preparación                                           | 4               |
| Montando la unidad                                    | 4               |
| Conexión de baterías                                  | <mark></mark> 5 |
| Conexión de entrada/salida de CA                      | 7               |
| Conexión FV                                           | 8               |
| Montaje Final                                         | 9               |
| Instalación del Panel de pantalla remota              | 10              |
| Opciones de Comunicación                              | 11              |
| Señales de contacto seco                              | 12              |
| Comunicación BMS                                      | 12              |
| OPERACIÓN                                             | 13              |
| Alimentación (ON/OFF)                                 | 13              |
| Operación y Panel de pantalla                         | 13              |
| Iconos de pantalla LCD                                | 14              |
| Configuración de LCD                                  | 16              |
| Configuración de pantalla                             | 29              |
| Descripción de modos operativos                       | 34              |
| Descripción de Ecualización de baterías               | 36              |
| Referencias de códigos de falla                       | 38              |
| Indicadores de alarma                                 | 38              |
| ESPECIFICACIONES                                      | 39              |
| Tabla 1 Especificaciones Modo Línea                   | 39              |
| Tabla 2 Especificaciones Modo Inversor                | 40              |
| Tabla 3 Especificaciones Modo Cargador                | 41              |
| Tabla 4 Especificaciones Generales                    | 41              |
| BÚSQUEDA Y CORRECCIÓN DE ERRORES                      | 42              |
| Apéndice A: Tablas de tiempos aproximados de respaldo | 43              |
| Apéndice B: Instalación de comunicación BMS           | 44              |

### ACERCA DE ESTE MANUAL

### Propósito

Este manual describe el montaje, instalación, operación, búsqueda y corrección de errores de esta unidad. Por favor lea este manual cuidadosamente antes de su instalaciones y operación. Mantenga este manual para referencias futuras.

### Alcance

Este manual provee una guía de seguridad e instalación como también información sobre herramientas y el cableado.

### INSTRUCCIONES DE SEGURIDAD

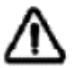

CUIDADO: Todas las instrucciones de seguridad en este documento deben ser leídas, comprendidas y aplicadas. El incumplimiento en el seguimiento de estas instrucciones puede resultar en accidentes graves o incluso mortales.

- 1. Antes de utilizar esta unidad, lea todas las instrucciones y las marcas de precaución sobre la unidad, las baterías y todas las secciones apropiadas de este manual.
- 2. **CUIDADO** --Para reducir riesgos de lesiones, cargue únicamente baterías recargables de plomo de ciclo profundo. Otros tipos de baterías pueden explotar causando lesiones personales y daños.
- 3. No desarme la unidad. Llévelo a un centro de servicio técnico calificado cuando una reparación o mantenimiento sea requerido. Un re ensamblado incorrecto puede resultar en riesgo de descarga eléctrica o fuego.
- 4. Para reducir el riesgo de descarga eléctrica, desconecte todo el cableado antes de intentar cualquier mantenimiento o limpieza. Apagar el equipo NO reducirá este riesgo.
- 5. **PRECAUCIÓN** Únicamente personal calificado puede instalar este equipo con baterías.
- 6. NUNCA cargue una batería congelada.
- 7. Para una óptima operación de este inversor/cargador, por favor siga las especificaciones requeridas para seleccionar el tamaño de cable apropiado. Es muy importante para operar este inversor/cargador correctamente.
- 8. Sea muy cuidadoso cuando trabaje con herramientas metálicas sobre o cerca de baterías. Existe un riesgo potencial de que una caída provoque chispazos o un corto circuito en las baterías u otras partes eléctricas que podrían causar una explosión.
- 9. Por favor siga estrictamente los procedimientos cuando Ud. quiera desconectar las terminales de CA o CC. Por favor refiérase a la sección de INSTALACIÓN de este manual para más detalles.
- 10. Una pieza de fusible de 150A es provista como protección de sobre corriente para el suministro de baterías.
- 11. INSTRUCCIONES DE PUESTA A TIERRA -Este inversor/cargador debe ser conectado a un sistema de cableado con una conexión a tierra permanente. Asegúrese de cumplir con los requerimientos y regulaciones locales al instalar este inversor.
- 12. NUNCA cause cortocircuito entre la salida de CA y la entrada de CC. NO conecte a la red eléctrica cuando la entrada de CC este en cortocircuito.
- 13. iiAdvertencia!! Únicamente personas de servicio técnico calificados son capaces de realizar mantenimientos en este equipo. Si luego de haber seguido la table de búsqueda y corrección de errores, estos persisten, por favor envíe este inversor/cargador de regreso a su proveedor local o al centro de servicio técnico para mantenimiento.
- 14. ADVERTENCIA: Debido a que este inversor es no-aislado, solo tres tipos de módulos FV son aceptables: Mono-cristalinos, Poli-cristalinos con clasificación A y módulos CIGS. Para evitar cualquier mal función, no conecte en absoluto módulos FV con posibles fugas de corriente al inversor. Por ejemplo, módulos FV con puesta a tierra causaran perdida de corriente hacia el inversor. Cuando este utilizando módulos CIGS por favor asegúrese de NO conectar a tierra.
- 15. **PRECAUCIÓN:** Es requerida la utilización de una caja de conexiones FV con protección contra sobre tensiones. De otra manera, si un rayo cae en los módulos FV podría causar daños en el inversor.

# INTRODUCCIÓN

Este es un inversor multi función, combinando funciones de inversor, cargador solar y cargador de baterías para ofrecer soporte de alimentación ininterrumpida en un único paquete. La completa pantalla LCD ofrece configuraciones definidas por el usuario, un fácil acceso a botones de operación tales como corriente de carga de batería, prioridad de carga CA o solar, y un voltaje de entrada aceptable basado en diferentes usos.

### Características

- Inversor de onda sinusoidal pura
- Rangos de voltaje de entrada configurables para electrodomésticos y computadoras personales a través del panel de control LCD
- Corriente de carga de batería configurable basado en aplicaciones a través del panel de control LCD
- Prioridad de cargador CA/Solar configurable a través del panel de control LCD
- Compatible con red eléctrica o grupos electrógenos
- Auto reinicio mientras la CA se está restableciendo
- Protección contra Cortocircuitos / Sobrecargas y Sobre temperatura
- Diseño de cargador de baterías inteligente para un rendimiento de baterías optimizado
- Función de comienzo en frío
- Módulo de control LCD removible
- Múltiples puertos de comunicación para BMS (RS485, CAN-BUS, RS232)
- Bluetooth incorporado para monitoreo móvil (Requiere App), Función de USB OTG, Filtros de atardecer
- Salida configurable de CA/FV, tiempo de uso y priorización.

### Arquitectura básica del sistema

Las siguientes ilustraciones muestran los usos básicos de esta unidad. Esta asimismo requiere de los siguientes equipos para tener un sistema completo y funcionando:

- Generador o red eléctrica.
- Módulos FV

Consulte con su integrador de sistemas por otras arquitecturas de sistemas posibles dependiendo de sus requerimientos.

Este inversor puede alimentar varios electrodomésticos en el hogar o la oficina, incluyendo aplicaciones basados en motores, como tubos de luz, ventiladores, heladeras, aires acondicionados.

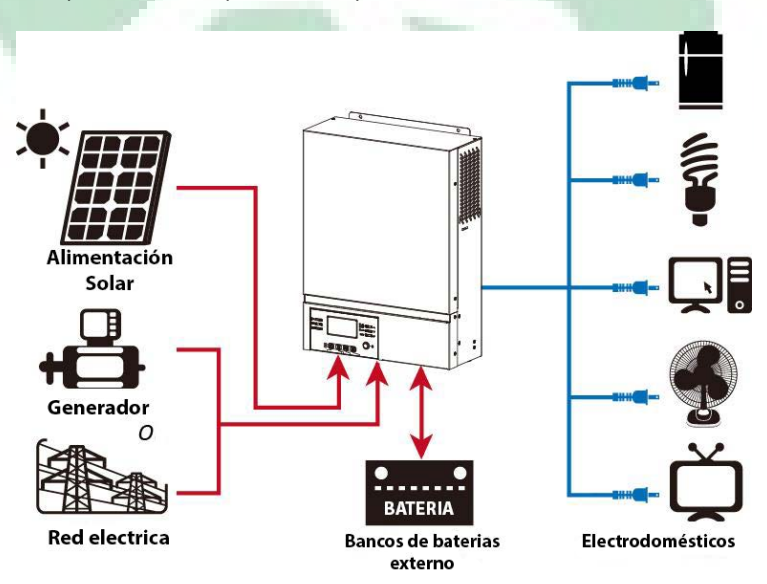

Figura 1 Sistema Hibrido de alimentación

### **Resumen del Producto**

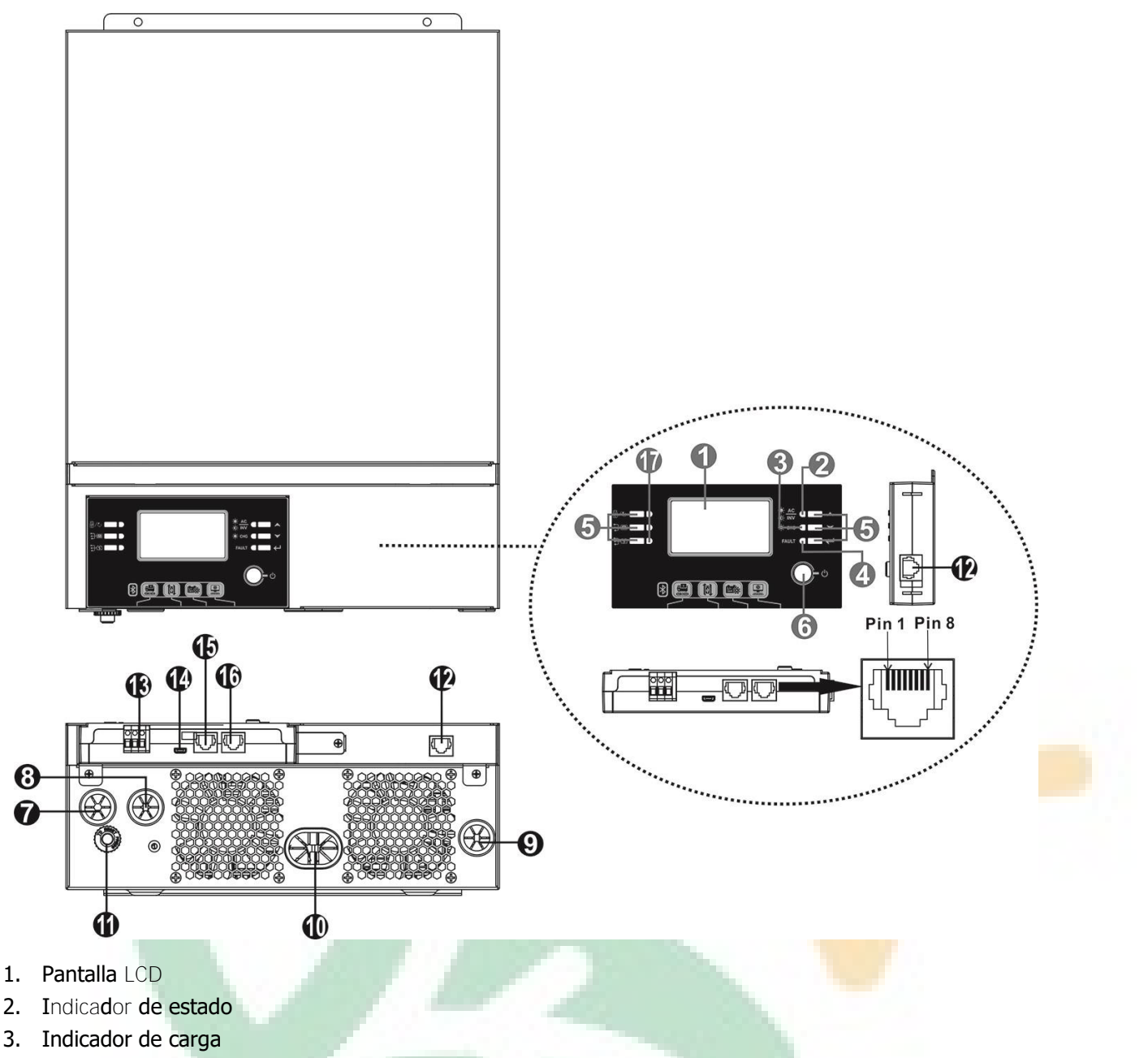

- 4. Indicador de falla
- 5. Botones de función
- 6. Interruptor de encendido/apagado (on/off)
- 7. Entrada de CA
- 8. Salida de CA
- 9. Entrada FV
- 10. Entrada de batería
- 11. Disyuntor
- 12. Puerto de comunicación remoto de panel LCD
- 13. Contacto seco
- 14. Puerto de comunicación USB
- 15. Puerto de comunicación BMS: CAN y RS232 o RS485
- 16. Puerto de comunicación RS-232
- 17. Indicadores de fuente de salida (refiérase a la sección OPERACION/Operación y panel de pantalla para más detalles) y la configuración de función de recordatorio USB (refiérase a la sección OPERACION/ Configuración de funciones para más detalles)

# INSTALACIÓN

### Desembalaje e inspección

Antes de instalar por favor inspeccione el contenido de la caja. Asegúrese de que nada dentro del paquete se encuentre dañado. Ud. debería haber recibido los siguientes ítems dentro del paquete:

- Inver**so**r x 1
- Manual de usuario x 1
- Cable de comunicación RS-232 x 1
- CD con Software de monitoreo x 1
- Fusible CC x 1

### Preparación

Antes de realizar todos los cableados, por favor quite la cobertura inferior removiendo dos tornillos como se muestra debajo. Desconecte los cables de la tapa.

### Montando la unidad

Considere lo siguiente antes de elegir dónde colocarlo:

- No monte el inversor sobre materiales de construcción inflamables.
- Montar sobre una superficie sólida.
- Instale el inversor al nivel de los ojos, para así facilitar la lectura de la pantalla LCD.
- Para una apropiada circulación del aire y disipación del calor, permita una separación de 20cm a los lados y de 50 cm por sobre y por debajo de la unidad.
- La temperatura ambiente debe encontrarse entre los 0°C y los 55°C para asegurar un funcionamiento óptimo.
- La orientación recomendada es la fijación vertical a una pared. Asegúrese de mantener otros objetos y superficies alejados como se muestra en el diagrama para garantizar suficiente disipación de calor y para mantener espacio suficiente para el cableado.

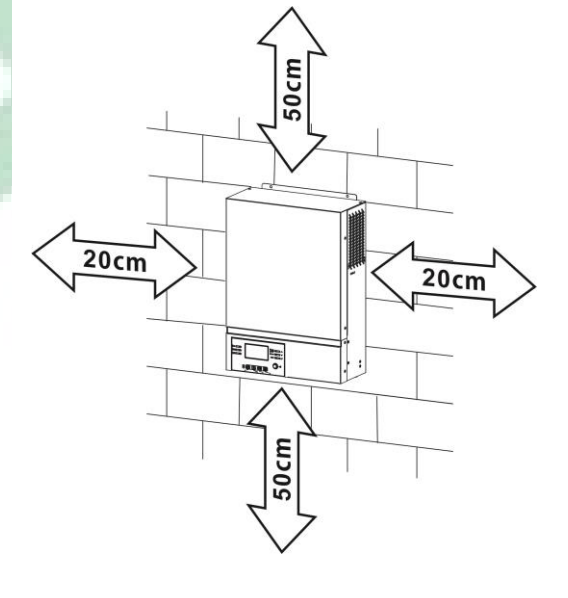

#### APROPIADO PARA MONTAJE SOBRE CONCRETO U OTRAS SUPERFICIES NO COMBUSTIBLES UNICAMENTE

Montando la unidad atornillando los tres tornillos como muestra la imagen debajo. Es recomendado utilizar tornillos M4 o M5.

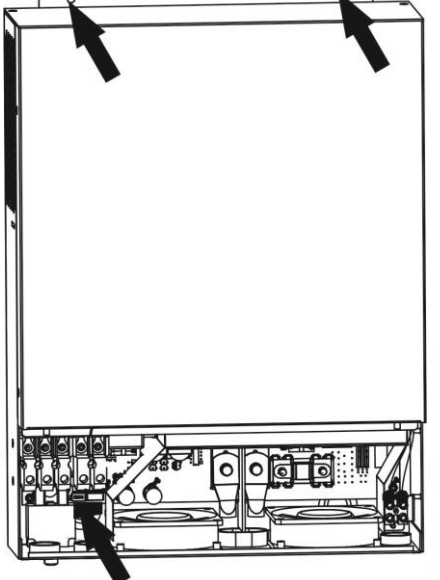

### Conexión de baterías

**PRECAUCIÓN:** Para una operación segura y parea cumplir con las regulaciones, es requerido instalar un protector de sobre corriente o un interruptor, entre las baterías y el inversor. Puede no ser necesario el tener un interruptor en algunos casos, sin embargo, es igualmente recomendado que cuente con una protección por sobre corriente instalada. Por favor refiérase a los amperajes típicos según sea requerido.

iCUIDADO! Todo el cableado debe ser realizado por un técnico eléctrico calificado.

i**CUIDADO!** Es muy importante para la seguridad del sistema y para una operación eficiente utilizar los cables apropiados para la conexión de las baterías. Para reducir riesgos de accidentes, por favor utilice el tamaño de cable apropiado según recomendados en la tabla debajo.

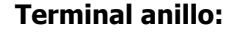

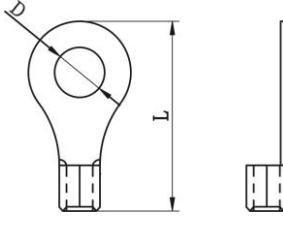

#### Tamaños recomendados de cables para baterías:

| Modelo | Amperajes | Tamaño          | Tamaño<br>de<br>cableCable<br>mm²Terminal de anill<br>Dimensiones |        | Terminal de anillo<br>Dimensiones |        |
|--------|-----------|-----------------|-------------------------------------------------------------------|--------|-----------------------------------|--------|
|        | Típicos   | de              |                                                                   |        |                                   |        |
|        |           | CaDle           |                                                                   | D (mm) | L (mm)                            | Torque |
| 1.5KW  | 71A       | 1* <b>6</b> AWG | 14                                                                | N/     | Ά                                 | 2 Nm   |
| 3KW    | 142A      | 1*2AWG          | 38                                                                | 8.4    | 39.2                              | E Nm   |
| 5KW    | 118A      | 1*2AWG          | 38                                                                | 8.4    | 39.2                              |        |

Por favor siga los siguientes pasos para implementar la conexión a las baterías:

- 1. Arme el terminal de anillo de la batería basándose en las recomendaciones para tamaño de cables para baterías y de terminal. Este paso solo es aplicable a los modelos de 3KW y 5KW.
- Conecte todos los bancos de baterías según sea necesario. Es recomendado conectar una cantidad mínima de capacidad de baterías de 100Ah para los modelos de 1.5KW y 3KW y de 200Ah para el modelo de 5KW.

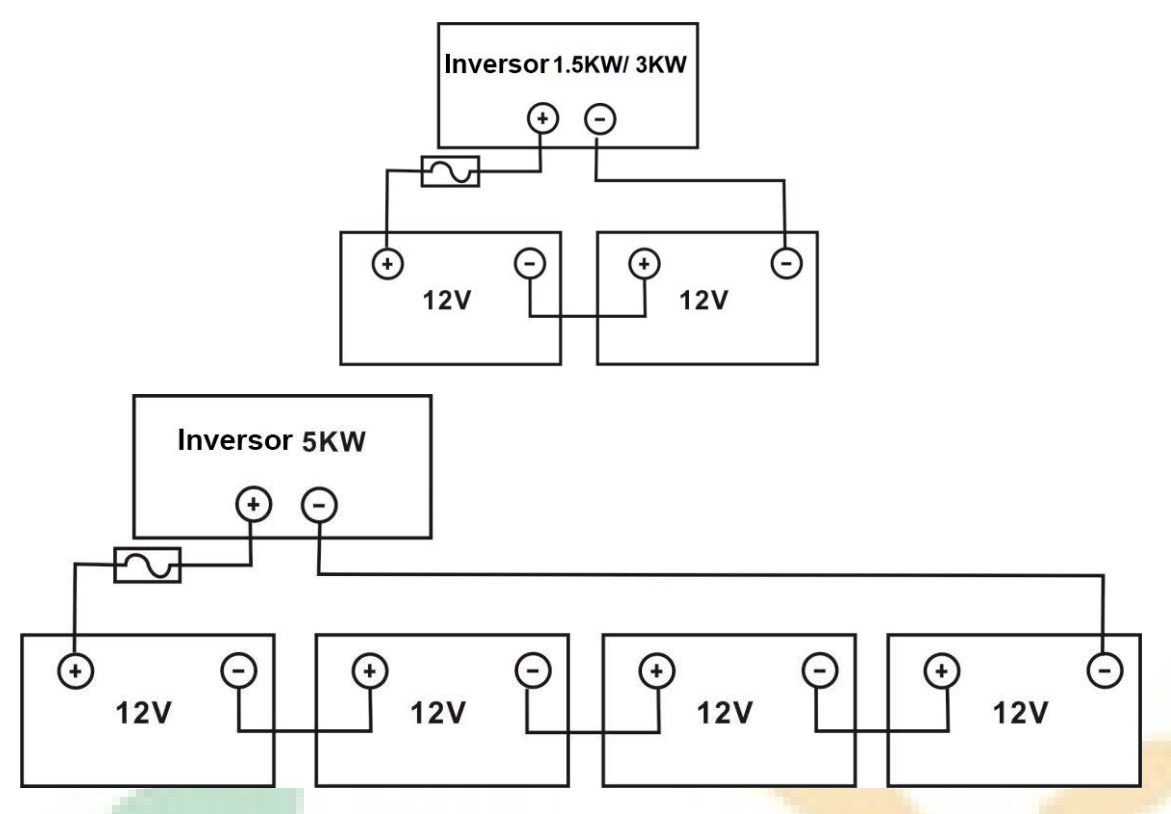

3. Para el modelo de 1.5KW, remueva el revestimiento aislante unos 18mm para los cables positivo y negativo. Conecte ambos cables atornillando cada uno al terminal apropiado de la unidad. Para los modelos de 3W y 5KW, coloque terminales de anillo a sus cables de baterías y asegúrelos al bloque de terminales de la batería con los tornillos debidamente ajustados. Refiérase a la tabla de tamaño de cable para para baterías para conocer el valor de torque necesario. Asegúrese de que la polaridad en ambos, las baterías y el inversor, están correctamente conectada y que los terminales de anillo estén asegurados a los terminales de las baterías.

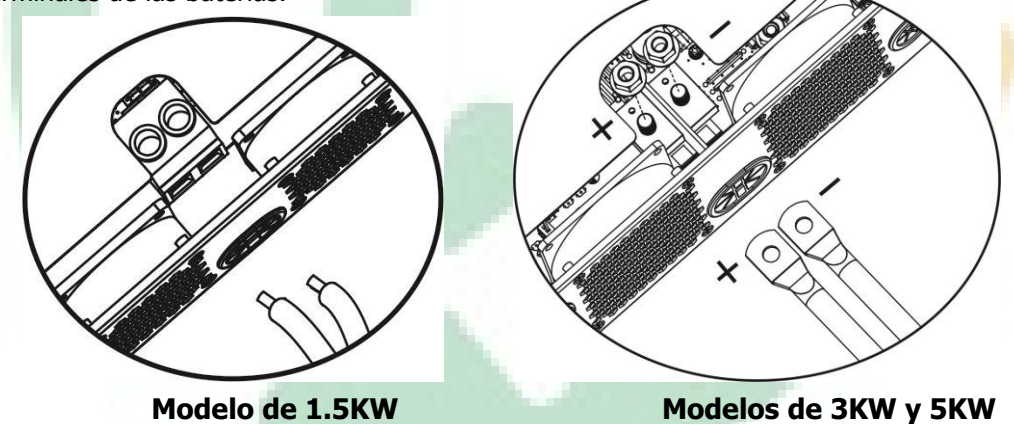

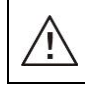

CUIDADO: RIESGO DE DESCARGA ELECTRICA

La instalación debe ser realizada con cuidado debido a los altos voltajes de las baterías en serie.

iiPRECAUCIÓN!! No ponga nada entre las terminales del inversor y los terminales de anillo. De otra manera podría ocurrir un sobrecalentamiento.
 iiPRECAUCIÓN!! No utilice sustancias antioxidantes sobre los terminales antes de que estos sean ajustados seguramente.
 iiPRECAUCIÓN!! Antes de hacer la conexión final de CC o de cerrar el interruptor de CC, asegúrese de que el positivo (+) debe estar conectado al positivo (+) y el negativo (-) conectado al negativo (-).

# Conexión de entrada/salida de CA

**iiPRECAUCIÓN!!** Antes de conectar a la entrada una fuente de alimentación de CA, por favor instale un interruptor independiente entre el inversor y la fuente de CA. Esto asegurará que el inversor puede ser desconectado de manera segura durante un mantenimiento y protegerá completamente de sobre corrientes. Las especificaciones del disyuntor son de 16<sup>a</sup> para el modelo de 1.5KW y de 32<sup>a</sup> para los modelos de 3KW y de 50A para el de 5KW.

**iiPRECAUCIÓN!!** Hay dos bloques de terminales de alimentación con las marcas "*IN*" (Entrada) y "*OUT*" (Salida). **NO CONECTE ERRÓNEAMENTE ESTOS CONECTORES**.

iCUIDADO! Todo el cableado debe ser realizado por un técnico eléctrico calificado.

**iCUIDADO!** Es muy importante para la seguridad y para una operación eficiente del sistema utilizar los cables apropiados para la conexión de la entrada de CA. Para reducir riesgos de accidentes, por favor utilice el tamaño de cable apropiado según recomendados en la tabla debajo.

| Modelo | Calibre              | Cabl <mark>e (m</mark> m <sup>2</sup> ) | Val <mark>or de</mark> Torque |
|--------|----------------------|-----------------------------------------|-------------------------------|
| 1.5KW  | 14 AWG               | 2.5                                     | 1.2 Nm                        |
| 3KW    | 12 AWG               | 4                                       | 1.2 Nm                        |
| 5KW    | 10 AW <mark>G</mark> | 6                                       | 1.2 Nm                        |

#### Requerimiento sugerido para cables de CA

Por favor siga los siguientes pasos para implementar las conexiones de entrada/salida de CA:

- 1. Antes de realizar las conexiones de entrada/salida de CA. Asegúrese de primero habilitar la protección de CC o su des conexión.
- 2. Remueva el revestimiento aislante unos 10mm para los cinco terminales con tornillo.
- 3. Inserte los cables de entrada de CA de acuerdo a las polaridades indicadas en el bloque de terminales y ajuste los tornillos. Asegúrese de conectar el cable de puesta a tierra (\_\_\_) primero.
- Tierra (Amarillo-Verde)
   L → Vivo (Marrón o Negro)
   N→Neutro (Azul)

# $\triangle$

ADVERTENCIA:

Asegúrese que la fuente de alimentación de CA esta desconectada antes de intentar cualquier conexión o cableado.

4. Inserte los cables de salida de CA de acuerdo a las polaridades indicadas en el bloque de terminales y ajuste los tornillos de los terminales. Asegúrese de conectar el cable <u>de</u> puesta atierra ((\_\_\_)) primero.

#### → Tierra (Amarillo-Verde)

 $L \rightarrow Vivo$  (Marrón o Negro)

#### $N \rightarrow Neutro (Azul)$

5. Asegúrese de que los cables están conectados de manera segura.

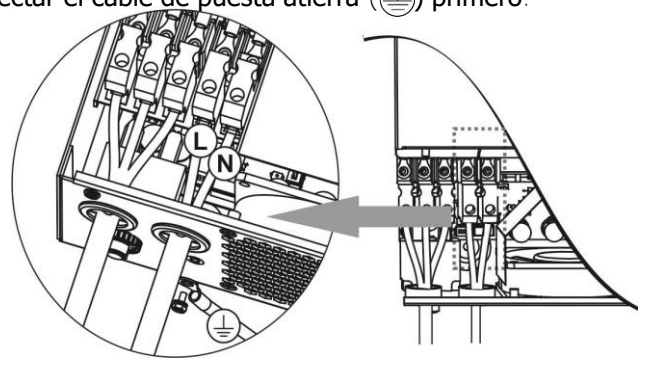

**PRECAUCIÓN:** Electrodomésticos tales como los acondicionadores de aire requieren de al menos 2~3 minutos para comenzar a funcionar, porque estos, necesitan tener suficiente tiempo para balancear el gas refrigerante de sus circuitos internos. Si ocurriera un corte de alimentación y se recuperará en un corto periodo de tiempo, esto podría causar daños a sus electrodomésticos conectados. Para prevenir esto, por favor chequee con el fabricante del acondicionador de aire si tiene la función de Retraso de tiempo (*time-delay*) antes de la instalación. De otra manera, este inversor disparará la falla por sobrecarga y cortará la salida para proteger sus electrodomésticos, pero a veces esto podría causar daños a su aire acondicionado.

### **Conexión FV**

**PRECAUCIÓN:** Antes de conectar módulos FV, por favor instale un disyuntor de CC por separado, entre el inversor y los módulos FV.

**iCUIDADO!** Es muy importante para la seguridad y para una operación eficiente del sistema utilizar los cables apropiados para la conexión de módulos FV. Para reducir riesgos de accidentes, por favor utilice el tamaño de cable apropiado según recomendados en la tabla debajo.

| Modelo  | Tamaño de ca <mark>ble</mark> | Cable (mm <sup>2</sup> ) | Valor de <mark>Torque</mark> (máx.) |
|---------|-------------------------------|--------------------------|-------------------------------------|
| 1.5KW   | 1 x 14AWG                     | 2.5                      | 1.2 Nm                              |
| 3KW/5KW | 1 x 12AWG                     | 4                        | 1.2 Nm                              |

**CUIDADO:** Dado que este inversor es NO-AISLADO son aceptados los siguientes tipos: Mono-Cristalinos, Poli-cristalinos con clasificación A y módulos CIGS. Para evitar cualquier mal funcionamiento, NO conecte ningún modulo FV con posibles pérdidas de corriente hacia el inversor. Por ejemplo, módulos FV con puesta a tierra causaran perdidas de corriente hacia el inversor. Cuando use módulos CIGS, por favor asegúrese de NO conectar a tierra.

**PRECAUCIÓN:** Es requerido utilizar una caja de conexiones con protección por sobre tensión para la conexión de módulos FV. De otra manera causará daños en el inversor cuando ocurra una descarga de rayos sobre los módulos FV.

#### Selección de módulos FV:

Cuando este seleccionado los módulos FV apropiados, por favor asegúrese de considerar los siguientes parámetros:

- 1. Voltaje de circuito abierto (Voc) de los módulos FV no debe exceder el voltaje máximo de circuito abierto de matriz FV del inversor.
- 2. Voltaje de circuito abierto (Voc) de los módulos FV no debe ser mayor que el voltaje de inicio (*start-up*).

| MODELO DE INVERSOR                            | 1.5KW                                                  | 3KW            | 5KW               |
|-----------------------------------------------|--------------------------------------------------------|----------------|-------------------|
| Potencia Máx. de matriz FV                    | 2000W                                                  | 4000W          | 5000W             |
| Voltaje Max. de Circuito abierto de matriz FV | 400V <b>c</b> c                                        | 500V <b>cc</b> |                   |
| Rango de voltaje MPPT de matriz FV            | 120V <b>c</b> c~380V <b>c</b> c 120Vdc~450V <b>c</b> c |                | c∼450V <b>c</b> c |
| 'oltaje de inicio 150Vcc +/- 10Vcc            |                                                        |                |                   |

Tome el módulo FV 250Wp como ejemplo. Luego de considerar los dos parámetros de arriba, las configuraciones de módulos recomendadas están listadas en la siguiente tabla.

| Especificaciones<br>de Panel Solar.<br>(referencia)<br>- 250Wp<br>- Vmp: 30.1Vcc | ENTRADA SOLAR<br>(Para 1.5KW, Min en serie: 5 unid., máx. en serie: 8 unid.)<br>Para 3KW/5KW, Min en serie: 6 unid, máx. en serie: 12 unid.) | Cantidad<br>de<br>paneles | Potencia<br>total de<br>entrada |
|----------------------------------------------------------------------------------|----------------------------------------------------------------------------------------------------|---------------------------|---------------------------------|
|                                                                                  | 6 unidades en serie                                                                                                    | 6 <b>un.</b>              | 1500W                           |
|                                                                                  | 8 unidades en serie                                                                                                    | 8 <b>un.</b>              | 2000W                           |
| - Imp: 8.3A                                                                      | 12 unidades en serie                                                                                                    | 12 <b>un.</b>             | 3000W                           |
| - Voc: 37.7V <b>c</b> c<br>- Isc: 8.4A<br>- Cel <b>das</b> : 60                  | 8 unidades en serie y 2 juegos en paralelo                                                                                                   | 16 <b>un.</b>             | 4000W                           |
|                                                                                  | 10 unidades en serie y 2 juegos en paralelo<br>(solo para el modelo de 5KVA)                                                                 | 20 <b>un.</b>             | 5000W                           |

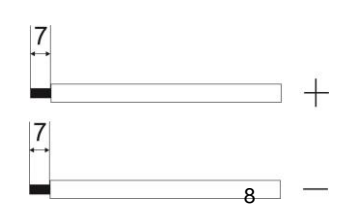

#### Cableado de modulo FV

Por favor siga los siguientes pasos para implementar la conexión de módulos FV:

- 1. Quite la capa aislante de los cables positivo y negativo alrededor de 7mm.
- 2. Recomendamos utilizar bornes de latón sobre los cables para un óptimo rendimiento.
- 3. chequee las polaridades de los cables desde los módulos FV hacia los terminales de entrada FV. Conecte sus cables como esta ilustrado debajo.

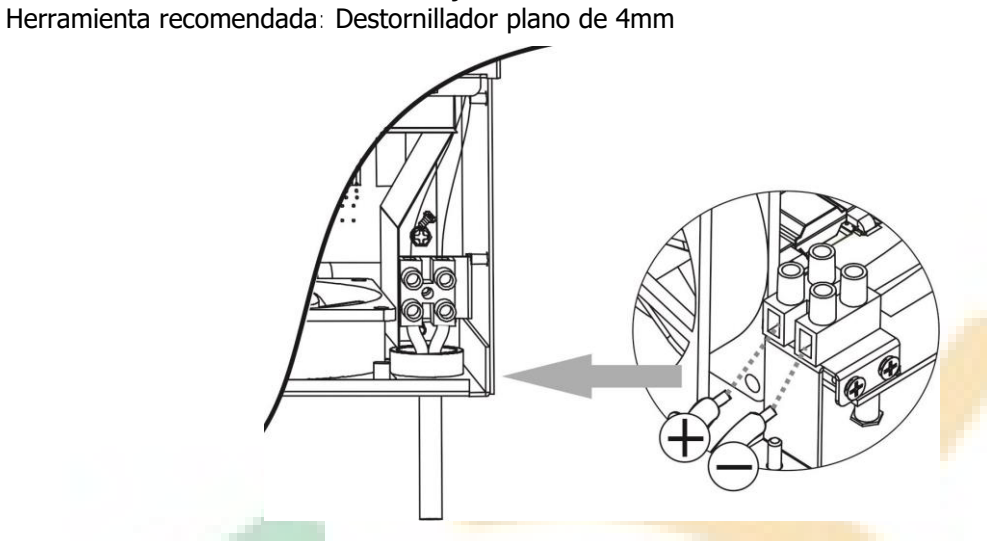

### **Montaje Final**

Luego de realizar todo el cableado, reemplace la cobertura inferior como se muestra abajo.

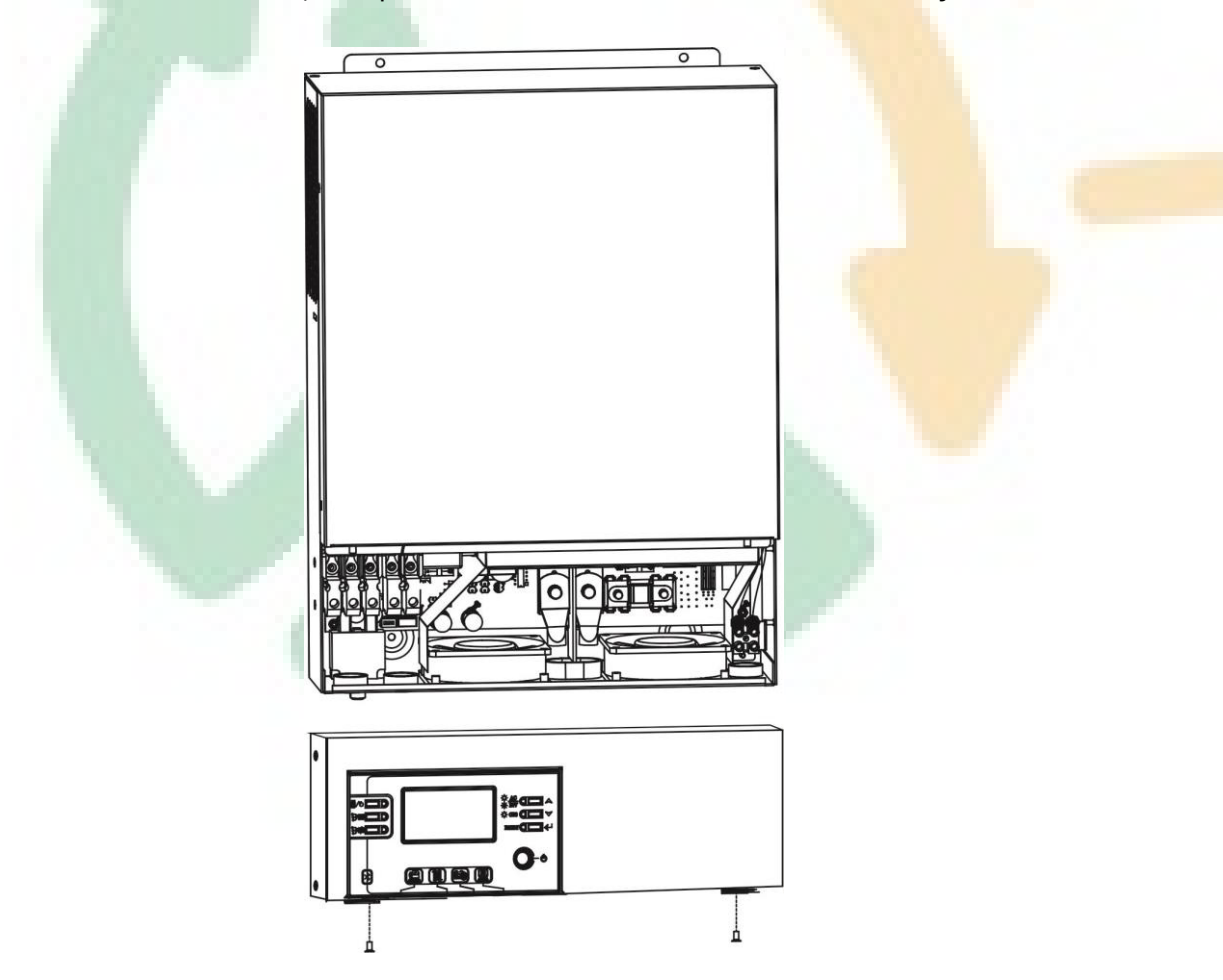

# Instalación del Panel de pantalla remota

El módulo LCD puede ser quitado e instalado en una locación remota con un cable de comunicación opcional. Por favor siga los siguientes pasos para implementar la instalación remota de este panel.

**Paso 1.** Quite el tornillo sobre la base del panel LCD y tire, separando el módulo del gabinete. Desconecte el cable del puerto de comunicación remota. Asegúrese de reponer la placa de retención nuevamente en el inversor.

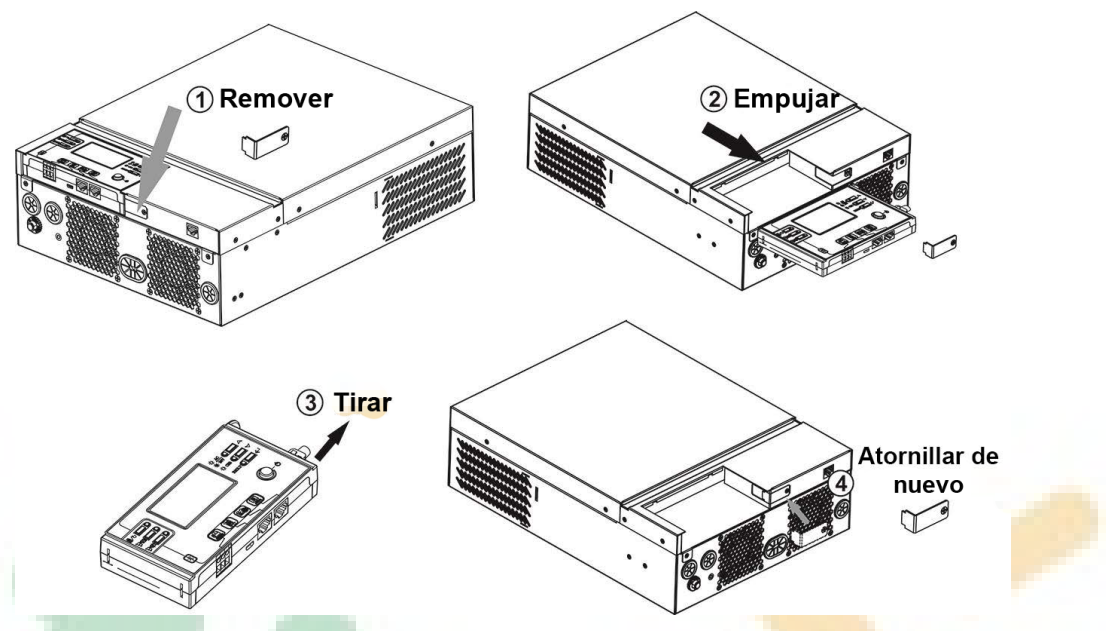

**Paso 2.** Prepare los agujeros de montaje en los lugares marcados según se muestra en la ilustración debajo. El módulo LCD puede entonces ser montado de manera segura en su locación deseada.

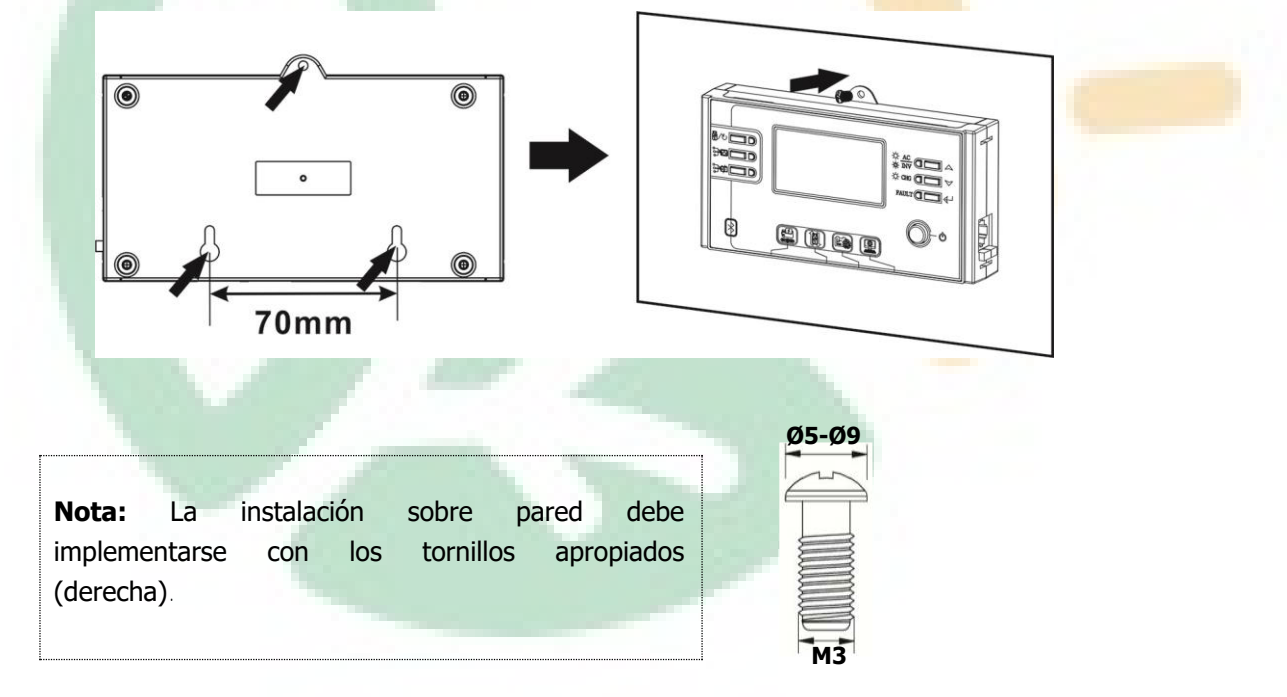

Step 3. Conecte el módulo LCD al inversor con un cable de comunicación opcional RJ45 como se muestra debajo.

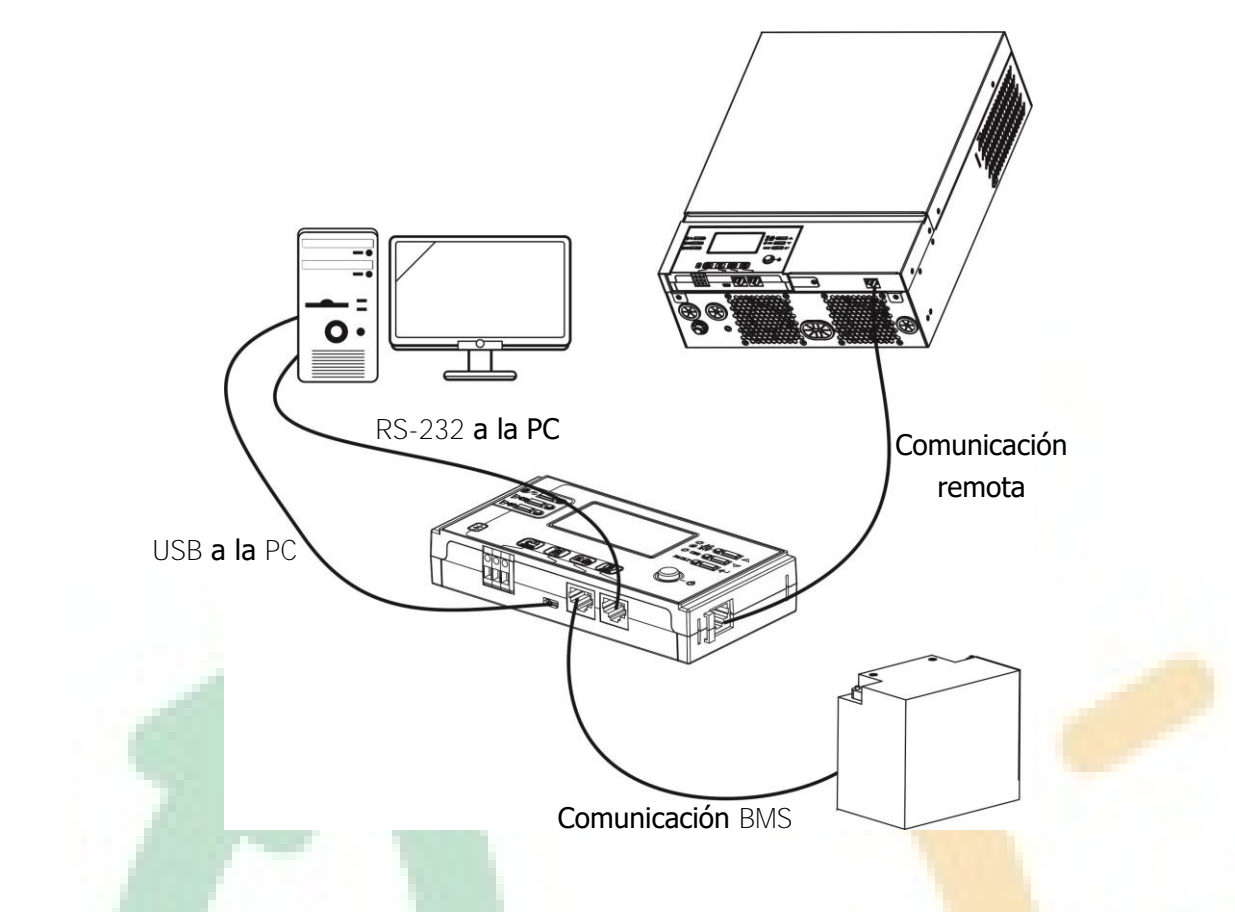

### **Opciones de comunicación**

#### **Conexión serial**

Por favor utilice el cable serial suministrado para conectar el inversor y su PC. Instale el software de monitoreo desde el CD incluido y siga las instrucciones en pantalla para completar la instalación. Para información mas en detalle sobre la operación del software, refiérase al manual de usuario en el CD incluido.

#### **Conexión Bluetooth**

Esta unidad se encuentra equipada con un transmisor Bluetooth. Descargue la aplicación "WatchPower" desde Google Play o Google Store. Una vez que la aplicación está instalada Ud. podrá conectar conectar la aplicación "WatchPower" a su inversor con la contraseña "123456". La distancia máxima de comunicación es a lo sumo de 6~7 metros.

| a_[                       | Battery Mode        |  |  |
|---------------------------|---------------------|--|--|
|                           | )                   |  |  |
| Basic information         | Product Information |  |  |
| AC voltage                | 1.0                 |  |  |
| AC frequency              | 0.0 H               |  |  |
| Battery voltage           | 24.98               |  |  |
| Battery capacity          | 94                  |  |  |
| Charging current          | 0                   |  |  |
| Battery discharge current | 1                   |  |  |
| Output voltage            | 228.0               |  |  |
| E3 🛤                      | <b>1</b>            |  |  |
| COLUMN EXE                |                     |  |  |

# Señales de contacto seco

Hay un conector de contacto seco (3A/250VAC) disponible en el panel trasero. Este puede ser usado para suministrar una señal a un dispositivo externo cuando el voltaje de las bacterias alcance el nivel de alarma.

| Estado<br>de la<br>unidad |                                                                                                    | Condi                                                           | Puerto de<br>contacto<br>seco                                                                                      |         |         |
|---------------------------|----------------------------------------------------------------------------------------------------|-----------------------------------------------------------------|----------------------------------------------------------------------------------------------------|---------|---------|
|                           |                                                                                                    |                                                                 |                                                                                                    | NC & C  | NO & C  |
| Apagado                   | La unidad esta                                                                                                    | apa <mark>gada</mark> y no ha                                   | ay potencia d <mark>e sal</mark> ida.                                                                              | Cerrado | Abierto |
| a<br>Encendido des<br>o e | Salida<br>alimentada<br>desde baterías<br>o energía solar<br>Programa 01<br>configurado<br>(primero<br>utilidad)<br>Programa 01<br>configurado<br>como SBU<br>(Prioridad<br>fuente de<br>salida) | Programa 01<br>configurado<br>como USB<br>(primero<br>utilidad) | Voltaje de <mark>batería</mark> < voltaje<br>CC mínimo de alarma.                                                  | Abierto | Cerrado |
|                           |                                                                                                    |                                                                 | Voltaje de batería > Valor<br>configurado en Programa 13 o<br>baterías cargando alcanzan la<br>etapa de flotación. | Cerrado | Abierto |
|                           |                                                                                                    | Progra <mark>ma 01</mark><br>configurado                        | Voltaje de batería < Valor<br>configurado en Programa 12                                                           | Abierto | Cerrado |
|                           |                                                                                                    | como SBU<br>(Prioridad<br>fuente de<br>salida)                  | Voltaje de batería < Valor<br>configurado en Programa 13 o<br>baterías cargando alcanzan la<br>etapa de flotación. | Cerrado | Abierto |

## Comunicación BMS (Sistema de administración de Baterías)

Si Ud. esta conectando bancos de baterías de Litio-Ion, le recomendamos que compre un cable especial de comunicación. Por favor diríjase al Apéndice B- Instalación de comunicación BMS para más detalles.

# **OPERACIÓN Alimentación (Encendido/Apagado)**

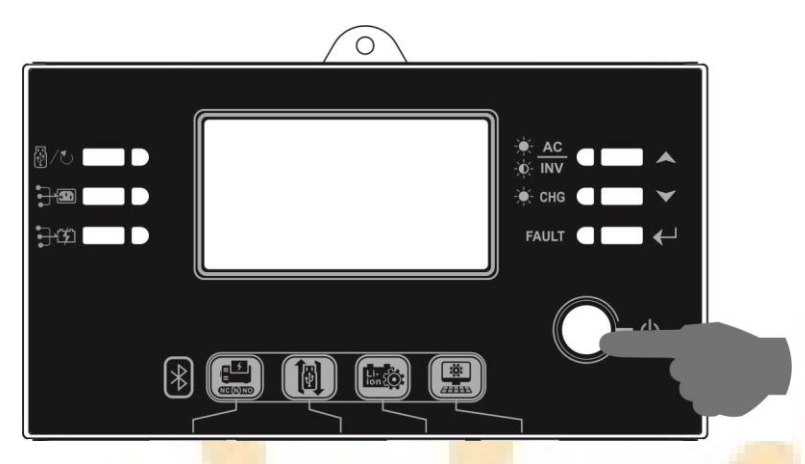

Una vez que la unidad ha sido apropiadamente instalada y las baterías están bien conectadas, simplemente presione el interruptor de encendido/apagado (*On/Off* ubicado en el panel LCD) para encender la unidad.

### **Operación y Panel de pantalla**

La operación y el módulo LCD, mostrado en el gráfico abajo, incluye seis indicadores, seis teclas de función, interruptor de encendido y apagado y la pantalla LCD, indicando el estado operativo y las informaciones de entrada/salida de potencia.

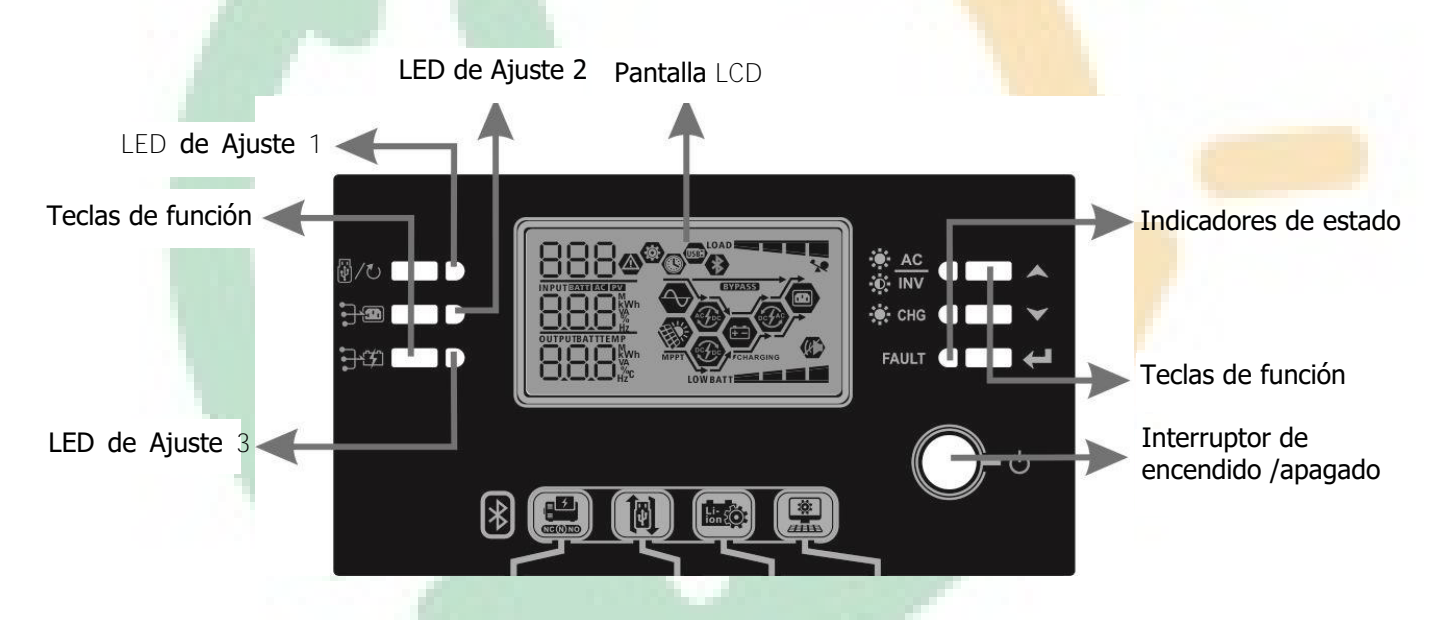

#### Indicadores

| Indicador LED   |                          | Color | Continuo/Intermitente                    | Mensajes                                        |
|-----------------|--------------------------|-------|------------------------------------------|-------------------------------------------------|
| LED de Ajuste 1 |                          | Verde | Continuo                                 | Salida alimentada por red eléctrica             |
| LED de          | Ajuste 2                 | Verde | Continuo                                 | Salida alimentada por paneles FV                |
| LED de          | Ajuste 3                 | Verde | Continuo                                 | Salida alimentada por baterías                  |
|                 | -₩- <u>AC</u><br>-₩- INV | Verde | Continuo Salida disponible en modo línea |                                                 |
|                 |                          |       | Intermitente                             | Salida alimentada por baterías en modo baterías |
| Indicadores     | res<br>o -☆- CHG         | Verde | Continuo                                 | Baterías totalmente cargadas                    |
| de estado       |                          |       | Intermitente                             | Baterías cargando                               |
|                 |                          | Deie  | Continuo                                 | Modo Fallo                                      |
|                 | FAULI                    | K0]0  | Intermitente                             | Modo Alerta                                     |

#### Teclas de función

|             | Tecla de función                                                       | Descripción                                                   |
|-------------|------------------------------------------------------------------------|---------------------------------------------------------------|
|             | Esc                                                                    | Salir de la configuración                                     |
| <b>۳/0</b>  | Configuración de función USB                                           | Selecciona las funciones USB OTG                              |
|             | Configuración de temporizador para<br>la prioridad de fuente de salida | Configura el temporizador para priorizar la fuente de salida  |
| <b>}</b> \$ | Configuración de temporizador para<br>la prioridad de fuente de carga  | Configura el temporizador para priorizar la fuente de carga   |
|             | Arriba                                                                 | A la selección anterior                                       |
| >           | Abajo                                                                  | A la próxima <mark>selec</mark> ción                          |
| -           | Enter                                                                  | Para confirm <mark>ar/en</mark> trar en el modo configuración |

# Iconos de pantalla LCD

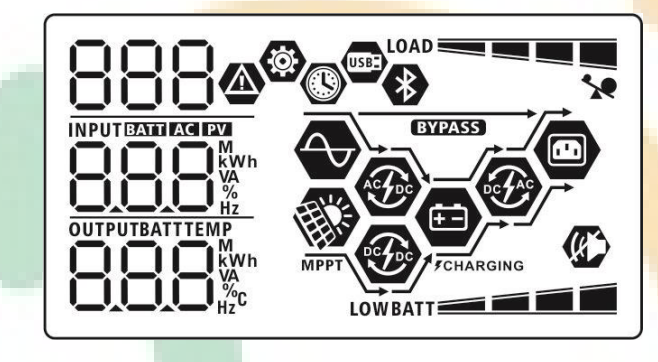

| Icono                            | Descripción de función                                                                                                    |  |  |  |  |
|----------------------------------|----------------------------------------------------------------------------------------------------|--|--|--|--|
| Información de fuente de ent     | rada                                                                                                    |  |  |  |  |
| AC                               | Indica entrada de CA.                                                                                                    |  |  |  |  |
| PV                               | Indica entrada FV.                                                                                                    |  |  |  |  |
|                                  | Indica voltaje de entrada, frecuencia de entrada, voltaje FV, corriente de carga, potencia de carga, voltaje de baterías.      |  |  |  |  |
| Programa de configuración e      | Información de fallas                                                                                                    |  |  |  |  |
| 888                              | Indica los programas de configuración                                                                                          |  |  |  |  |
|                                  | Indica los códigos de alerta y de fallos                                                                                       |  |  |  |  |
| 888@                             | Alerta: 🖁 🖥 🚳 intermitente con código de alerta.                                                                               |  |  |  |  |
|                                  | Fallo: FBB iluminado con código de falla                                                                                       |  |  |  |  |
| Información de salida            |                                                                                                    |  |  |  |  |
|                                  | Indica voltaje de salida, frecuencia de salida, porcentaje de carga, carga en VA, carga en Watt y corriente de descarga.       |  |  |  |  |
| Información de batería           |                                                                                                    |  |  |  |  |
| BATT                             | Indica el nivel de las baterías por 0-24%, 25-49%, 50-74% y<br>75-100% en modo baterías y el estado de carga en modo en línea. |  |  |  |  |
| Cuando las baterías están siendo | cargadas, se presentará el estado de carga                                                                                     |  |  |  |  |

| Estado                         | Voltaje de bat               | erías                                                                          | Pantalla LCD                                                                      | )                       |                                            |      |
|--------------------------------|------------------------------|--------------------------------------------------------------------------------|-----------------------------------------------------------------------------------|-------------------------|--------------------------------------------|------|
|                                | <2V/celda                    |                                                                                | 4 barras parpadearán en turnos.                                                   |                         |                                            |      |
| Modo de<br>corriente           | 2 ~ 2.083V/ <b>c</b>         | elda                                                                           | La primera ba<br>tres parpadea                                                    | arra<br>arán            | estará encendida y las otras<br>en turnos. |      |
| constante /<br>Modo de voltaie | 2.083 ~ 2.167V/ <b>celda</b> |                                                                                | Las primeras dos barras estarán encendidas y las otras dos parpadearán en turnos. |                         |                                            |      |
| constante                      | > 2.167 V/ <b>cel</b>        | da                                                                             | Las primeras<br>v la final par                                                    | s tres<br>pade          | s barras estarán encendidas<br>eará        |      |
| Modo flotante. Las             | baterías están to            | otalmente cargadas                                                             | Las 4 barras e                                                                    | estar                   | án encendidas                              |      |
| En modo batería                | se mostrará la               | capacidad de las l                                                             | aterías                                                                           |                         |                                            |      |
| Porcentaje de ca               | arga                         | Voltaje de bateri                                                              | as                                                                                |                         | Pantalla LCD                               |      |
|                                |                              | < 1.85V/cel <b>da</b>                                                          |                                                                                   | LO                      | WBATT                                      | -    |
|                                |                              | 1.85V/celda ~ 1                                                                | .933V/ <mark>celda</mark>                                                         |                         | BATT                                       |      |
| <b>Carga</b> >50%              |                              | 1.933V/ <b>celda</b> ~ 1                                                       | 2.017 <mark>V/<b>celda</b></mark>                                                 |                         | BATT                                       | _    |
|                                |                              | > 2.017V/ <b>celda</b>                                                         |                                                                                   |                         | PATT                                       |      |
|                                |                              | < 1.892V/celda                                                                 |                                                                                   | LO                      |                                            |      |
|                                |                              | 1.8 <mark>92V/celda</mark> ~                                                   | 1.975V/ <b>celda</b>                                                              |                         | BATT                                       |      |
| <b>Carga</b> < 50%             |                              | 1.975V/ <b>celda</b> ~ 2.058V/ <b>celda</b>                                    |                                                                                   |                         | BATT                                       |      |
|                                |                              | > 2.058V/ <b>celda</b>                                                         |                                                                                   |                         |                                            |      |
| Información de                 | carga                        |                                                                                |                                                                                   |                         |                                            | _    |
|                                | ×                            | Indica sobrecare                                                               | ja.                                                                               |                         |                                            |      |
|                                |                              | Indica el nivel de carga por 0-24%, 25-49 <mark>%, 50-74</mark> % and 75-100%. |                                                                                   |                         |                                            |      |
|                                |                              | 0%~24%                                                                         |                                                                                   | 25%~49%                 |                                            |      |
|                                |                              | LOAD                                                                           |                                                                                   | LOAD                    |                                            |      |
|                                |                              | 50%~74%                                                                        |                                                                                   | 7 <mark>5%~1</mark> 00% |                                            |      |
|                                |                              |                                                                                |                                                                                   |                         |                                            | Į    |
| Información de                 | modo de ope                  | ración                                                                         |                                                                                   |                         |                                            |      |
|                                |                              | Indica que la un                                                               | idad se conec                                                                     | ta a                    | la red eléc <mark>trica</mark>             |      |
| MPPT                           | 1                            | Indica que la ur                                                               | iidad se conec                                                                    | ta a                    | los paneles FV                             |      |
| BYPASS                         |                              | Indica que la ca                                                               | rga es aliment                                                                    | tada                    | por la red eléctrica.                      |      |
| ACTOC                          | w ,                          | Indica que el cir                                                              | cuito de carga                                                                    | ador                    | por red eléctrica está funciona            | ando |
| PCTRC                          |                              | Indica que el cir                                                              | cuito de carga                                                                    | ador                    | solar está funcionando                     |      |
| DCAC                           |                              | Indica que el cir                                                              | cuito inversor                                                                    | de                      | CC/CA está funcionando                     |      |
|                                |                              | Indica que la ala                                                              | ama de la unic                                                                    | dad (                   | esta deshabilitada                         |      |
| *                              |                              | Indica que el Bluetooth está listo para conectar                               |                                                                                   |                         |                                            |      |
| USBE                           |                              | Indica que una                                                                 | unidad USB es                                                                     | stá c                   | conectada                                  |      |
|                                |                              | Indica la configu                                                              | juración del temporizador o de la hora de la pantalla                             |                         |                                            | alla |

# Configuración de LCD

### Configuración general

Luego de presionar y mantener el botón "←" por 3 segundos, la unidad entrará en modo configuración. Presione el botón " ▲ " o " ▼ " para seleccionar los programas de configuración. Presione el botón " ← " para confirmar su selección o el botón " ⊕ / ◯ " para salir.

#### Programas de configuración

| Programa | Descripción                                                                                                    | Opciones seleccionables                |                                                                                                    |  |  |  |
|----------|----------------------------------------------------------------------------------------------------|----------------------------------------|----------------------------------------------------------------------------------------------------|--|--|--|
| 00       | Sale del modo configuración                                                                                                    | Escape                                 |                                                                                                    |  |  |  |
|          |                                                                                                    | Red eléctrica primero<br>(por defecto) | La red eléctrica proveerá poder a las<br>cargas como primera prioridad.<br>La energía solar y de las baterías<br>suministraran poder a las cargas<br>solamente cuando la red eléctrica no<br>esté disponible.                                                         |  |  |  |
| 01       | Prioridad de fuente de<br>salida: Para configurar la<br>prioridad de la fuente de                                                                                                    | Primero Solar                          | La energía solar provee de poder a las<br>cargas como primera prioridad. Si la<br>energía solar no es suficiente para<br>alimentar todas las cargas<br>conectadas, La red eléctrica<br>suministrara energía a las cargas al<br>mismo tiempo.                          |  |  |  |
|          | salida.                                                                                                    | Prioridad SBU                          | La energía solar alimenta la carga<br>como primera prioridad.<br>Si la energía solar no es suficiente para<br>alimentar todas las cargas conectadas,<br>la energía en las baterías alimentara las<br>cargas al mismo tiempo.<br>La red eléctrica provee energía a las |  |  |  |
|          |                                                                                                    | SbU                                    | cargas solamente cuando el voltaje de<br>las baterías caiga por debajo del nivel<br>de alerta de bajo voltaje o el punto<br>configurado en el programa 12.                                                                                                    |  |  |  |
| 02       | Máxima corriente de carga:<br>Para configurar la corriente<br>total de carga para cargadores<br>solares y de red<br>(Máx. corriente de carga =<br>corriente de carga de red<br>eléctrica + corriente de carga<br>de energía solar) | 10A<br><b>02 (2)</b><br><b>10</b>      | 20A<br>02<br>20A<br>20A<br>20A                                                                                                    |  |  |  |

|    |                                   | 30A                                          | 40A                                                                                                    |
|----|-----------------------------------|----------------------------------------------|----------------------------------------------------------------------------------------------------|
|    |                                   | 30.                                          | 4 <u>0</u> ,                                                                                                    |
|    |                                   | 50A                                          | 60A (por defecto)                                                                                                    |
|    |                                   | 50 A<br>70A (solamente para 3KW/5KW)<br>02 © | 80A (solamente para 3KW/5KW)                                                                                                    |
|    |                                   | 10.                                          | 80.                                                                                                    |
|    | 2                                 | Electrodomésticos (por defecto)              | De seleccionarla, el rango<br>aceptable de voltaje de entrada<br>de CA será entre 90-280VCA.                                          |
| 03 | Rango de voltaje<br>de entrada CA | UPS                                          | De seleccionarla, el rango                                                                                                    |
|    |                                   | 03 👁<br>UPS                                  | aceptable de voltaje de entrada<br>de CA será entre 170-280VCA.                                                                       |
|    |                                   | AGM (por defecto)                            | Plomo-Acido                                                                                                    |
| 05 | Tipo de baterías                  | 86n                                          | ԲԼՅ                                                                                                    |
|    |                                   | Definida por el usuario                      | Si se selecciona "definida por<br>usuario", el voltaje de carga de las<br>baterías y el voltaje de corte por                          |
|    |                                   | USE                                          | baja tensión de CC puede ser<br>configurado en los programas 26, 27<br>y 29.                                                          |
| 05 | Tipo de baterías                  | Batería Pylontech (solamente<br>para 5KW)    | De seleccionarlo, los programas 02,<br>26, 27 y 29 serán configurados<br>automáticamente. No hay<br>necesidad de más configuraciones. |
|    |                                   | ΡΥL                                          |                                                                                                    |

| 06 | Auto reinicio en caso de<br>sobre carga.                                                                                                    | Reinicio deshabilitado<br>(por defecto)                                              | Reinicio habilitado                                                                                     |  |
|----|----------------------------------------------------------------------------------------------------|--------------------------------------------------------------------------------------|----------------------------------------------------------------------------------------------------|--|
| 07 | Auto reinicio en caso de sobre temperatura.                                                                                                    | Reinicio deshabilitado<br>(por defecto)                                              | Reinicio habilitado                                                                                     |  |
| 09 | Frecuencia de salida                                                                                                    | 50Hz (por defecto)                                                                   | 60Hz<br>09 @<br>60,∗                                                                                    |  |
| 10 | Voltaje de salida                                                                                                    | <sup>220V</sup> () ⊗<br>220 <sup>v</sup><br><sup>240V</sup> () ⊗<br>240 <sup>v</sup> | 230V (por defecto)<br>↓↓<br>230v                                                                        |  |
| 11 | Corriente máxima de carga<br>cuando en red eléctrica<br>Nota: Si el valor<br>configurado en el programa<br>02 es menor que el del<br>programa 11, el inversor<br>aplicará la corriente de<br>carga del programa 02 para<br>cuando esté conectado a la<br>red eléctrica. | 2A<br>II ♥<br>UEI<br>20A<br>II ♥<br>UEI<br>40A<br>II ♥<br>UEI<br>40A<br>II ♥         | 10A         III         IIII         IIIII         IIIIIII         IIIIIIIIIIIIIIIIIIIIIIIIIIIIIIIIIIII |  |

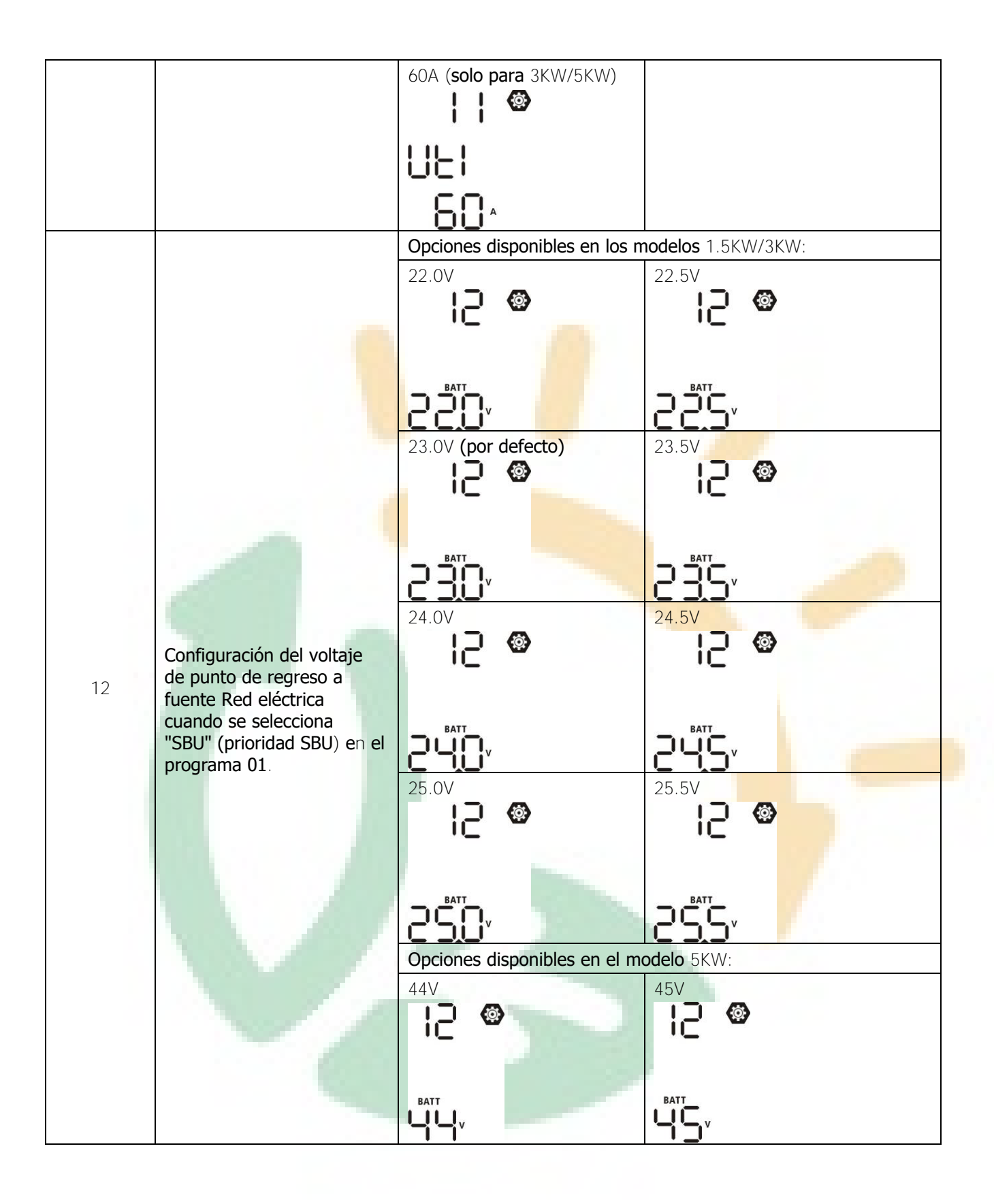

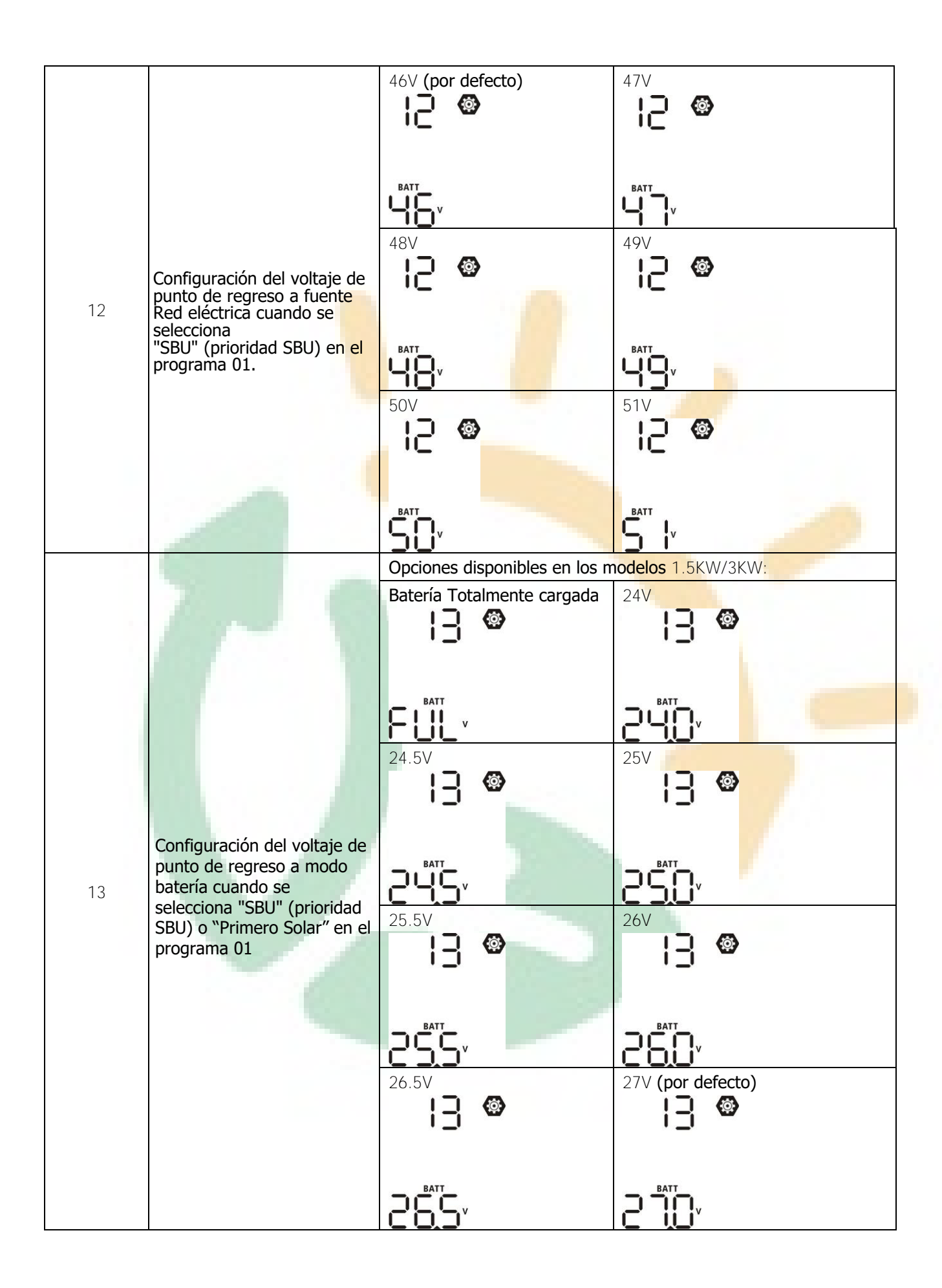

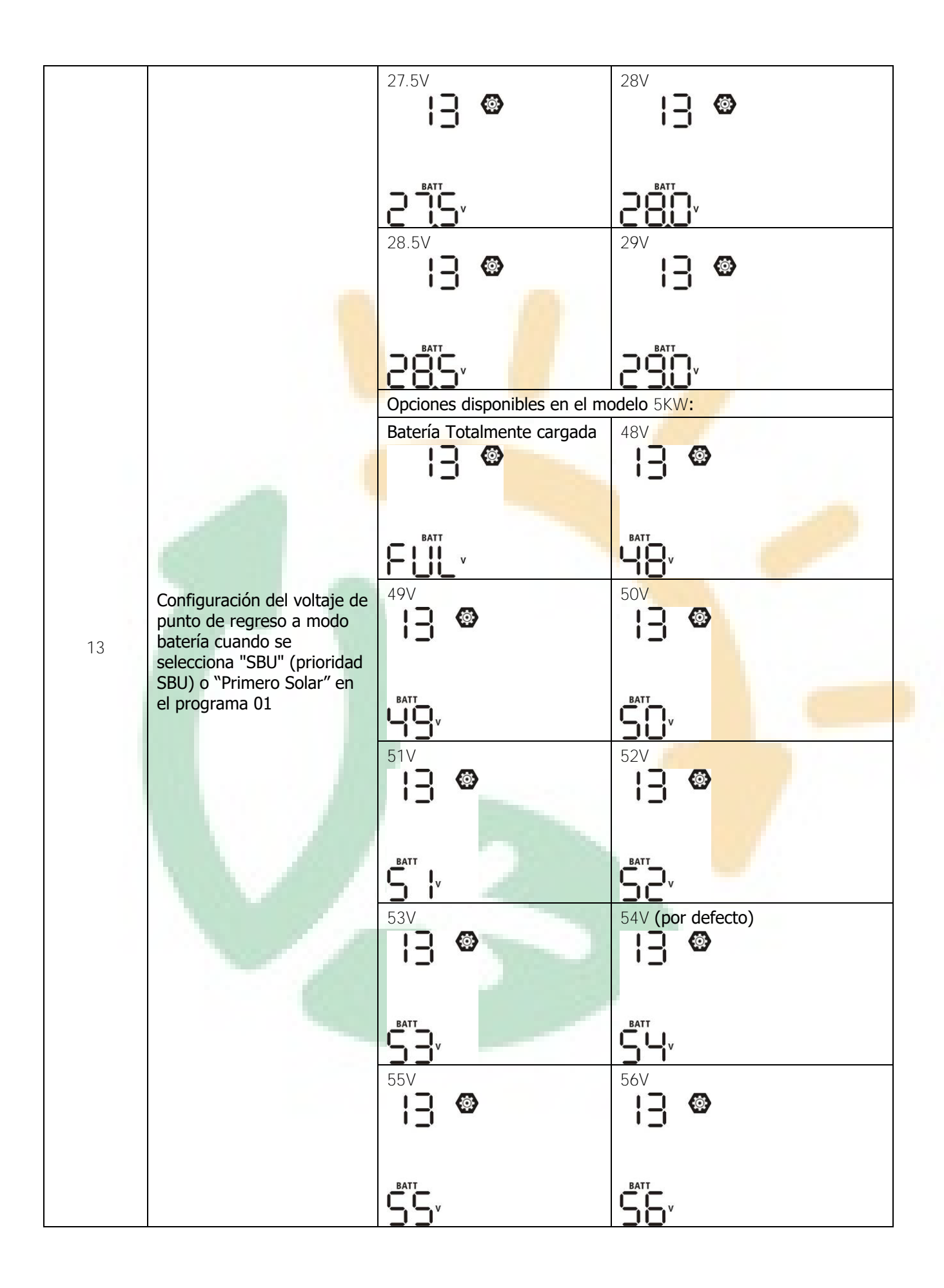

| 13 | Configuración del voltaje de<br>punto de regreso a modo<br>batería cuando se selecciona<br>"SBU" (prioridad SBU) o<br>"Primero Solar" en el<br>programa 01 |                                                                                                    | 58V<br>13 <b>©</b><br>58V                                                                                                    |
|----|----------------------------------------------------------------------------------------------------|----------------------------------------------------------------------------------------------------|----------------------------------------------------------------------------------------------------|
| 16 | Prioridad de fuente de<br>cargador: Para configurar<br>la prioridad de la fuente<br>para el cargador.                                                      | Si este inversor/ cargador se enc<br>(standby), or Modo falla (Fault m<br>con se muestra debajo:<br>Primero solar<br>IS Solar y red (por defecto)<br>IS Solar y red (por defecto)<br>IS Solo solar<br>IS Solo solar<br>IS Solo solar<br>IS Solo solar<br>IS Solo solar<br>IS Solo solar<br>IS Solo solar<br>IS Solo solar<br>IS Solo solar | La energía Solar cargara las<br>baterías como primera prioridad.<br>La Red cargara las baterías<br>solamente cuando la energía solar<br>n oeste disponible.<br>La energía solar y la red cargarán<br>las baterías al mismo tiempo.<br>La energía solar será la única<br>para cargar baterías, sin<br>importar si la red está disponible<br>o no. |
| 18 | Control de alarma                                                                                                    | Alarma encendida (por defecto)                                                                                                    | Alarma apagada<br>18 🚳                                                                                                    |
| 19 | Auto regreso a la<br>pantalla por defecto                                                                                                    | Regreso a la pantalla por<br>defecto (por defecto)<br>IS &<br>ESP                                                                                                    | Si seleccionada, sin importar como<br>los usuarios cambian de pantallas,<br>esta regresara automáticamente a la<br>pantalla por defecto (Voltaje de<br>entrada/voltaje de salida) Luego de<br>que ningún botón sea presionado por<br>1 minuto.                                                                                                   |

|    |                                                                                                    | Mantiene la última pantalla                        | Si seleccionada la pantalla se<br>mantendrá en la última utilizada<br>hasta que un usuario finalmente<br>la cambie.                                                                                                    |  |
|----|----------------------------------------------------------------------------------------------------|----------------------------------------------------|----------------------------------------------------------------------------------------------------|--|
| 20 | Control <b>de retroiluminación</b>                                                                                                    | Retro -Iluminación encendida<br>(por defecto)      | Retro -Iluminación apagada<br>20 🐼                                                                                                    |  |
| 22 | Suena cuando una fuente<br>primaria es interrumpida                                                                                     | Alarma encendida (por defecto)                     | Alarma apagada                                                                                                    |  |
| 23 | Derivación de sobrecarga:<br>Cuando habilitada la unidad<br>se pasará a modo en línea<br>si ocurre una sobre carga<br>en modo baterías. | Derivación deshabilitada<br>(por defecto)          | Derivación habilitada<br>23 ©<br>698                                                                                                    |  |
| 25 | Graba el código de falla                                                                                                    | Grabación habilitada<br>(por defecto)<br>25<br>FEN | Grabación deshabilitada<br>25 ©<br>FdS                                                                                                    |  |
| 26 | Voltaje de carga BRUTO<br>(Voltaje C.V)                                                                                                 | 1.5KW/3KW ajuste por<br>defecto: 28.2V             | 5KW ajuste por defecto: 56.4V<br><b>26</b><br><b>6</b><br><b>6</b><br><b>6</b><br><b>6</b><br><b>7</b><br><b>7</b><br><b>7</b><br><b>7</b><br><b>8</b><br><b>8</b><br><b>8</b><br><b>1</b><br><b>1</b><br><b>1</b><br><b>1</b><br><b>1</b><br><b>1</b><br><b>1</b><br><b>1</b> |  |

|    |                                                                                                    | 1.5KW/3KW valor por                                                                                                    | 5KW valor por defecto: 54.0V                                                                                                    |
|----|----------------------------------------------------------------------------------------------------|----------------------------------------------------------------------------------------------------|----------------------------------------------------------------------------------------------------|
|    |                                                                                                    | defecto: 27.0V                                                                                                    |                                                                                                    |
|    |                                                                                                    | <b>חח</b>                                                                                                    | C' i 🦉                                                                                                    |
|    |                                                                                                    | Ciw                                                                                                    | CUU                                                                                                    |
|    |                                                                                                    | C! U                                                                                                    | BATT                                                                                                    |
| 27 | Voltaie de carga flotante                                                                                   | BATT                                                                                                    |                                                                                                    |
| 2, |                                                                                                    | 270,                                                                                                    |                                                                                                    |
|    |                                                                                                    | Si ba solossionado dofinido u                                                                                                    | por usuario on el programa E este                                                                                                    |
|    |                                                                                                    | programa puede ser configu                                                                                                    | rado, El rango configurable es                                                                                                    |
|    |                                                                                                    | desde los 25.0V a 31.5V par                                                                                                    | a los modelos de 1.5KW/3KW y                                                                                                    |
|    |                                                                                                    | de cada click es de 0.1V.                                                                                                    |                                                                                                    |
|    | Voltaje mínimo de corte CC                                                                                  | 1.5KW/3KW valor por                                                                                                    | 5KW valor por defecto: 42.0V                                                                                                    |
|    | <ul> <li>Si las baterías son la</li> </ul>                                                                  | defecto: 21.0V                                                                                                    |                                                                                                    |
|    | única fuente de poder                                                                                       | 20 🚳                                                                                                    | 20 🐵                                                                                                    |
|    | disponible, el inversor se<br>apagará.                                                                      |                                                                                                    |                                                                                                    |
|    | <ul> <li>Si la energía FV y las<br/>baterías están</li> </ul>                                               | 100                                                                                                    | LUU                                                                                                    |
| 29 | disponibles, el inversor                                                                                    |                                                                                                    |                                                                                                    |
|    | salida de CA.                                                                                               | Ci ha coloccionado dofinido nor                                                                                                    |                                                                                                    |
|    | <ul> <li>Si la energia FV, las<br/>baterías y la red están</li> </ul>                                       | programa puede ser configurac                                                                                                    | lo, El rango configurable es desde los                                                                                                    |
|    | todos disponibles, el<br>inversor pasara a modo                                                             | 21.0V a 24.0V para los modelos                                                                                                    | s de 1.5KW/3KW y 42.0V a 48.0V para                                                                                                    |
|    | en línea para proveer de                                                                                    | mínimo de corte CC será fijado                                                                                                    | al valor co <mark>nfigurado</mark> sin importar que                                                                                                    |
|    | poder a las cargas.                                                                                         | porcentaje de carga esté conec                                                                                                    | tado.                                                                                                    |
|    |                                                                                                    |                                                                                                    |                                                                                                    |
|    |                                                                                                    | Ecualización de baterías                                                                                                    | Ecualización de baterías                                                                                                    |
|    |                                                                                                    | Ecualización de baterías                                                                                                    | Ecualización de baterías<br>deshabilitada (por defecto)                                                                                                    |
|    |                                                                                                    | Ecualización de baterías                                                                                                    | Ecualización de baterías<br>deshabilitada (por defecto)                                                                                                    |
| 30 | Ecualización de baterías                                                                                    | Ecualización de baterías                                                                                                    | Ecualización de baterías<br>deshabilitada (por defecto)                                                                                                    |
| 30 | Ecualización de baterías                                                                                    | Ecualización de baterías                                                                                                    | Ecualización de baterías<br>deshabilitada (por defecto)                                                                                                    |
| 30 | Ecualización de baterías                                                                                    | Ecualización de baterías                                                                                                    | Ecualización de baterías<br>deshabilitada (por defecto)<br>30 @<br>EdS                                                                                                    |
| 30 | Ecualización de baterías                                                                                    | Ecualización de baterías<br><b>30 (a)</b><br><b>EEN</b><br>Si "ácido plomo" ( <i>Flooded</i> ) o de<br>fueron seleccionados en el proc                                                                                                    | Ecualización de baterías<br>deshabilitada (por defecto)<br>30 @<br>EdS<br>efinido por usuario ( <i>User-Defined</i> )<br>grama 05, este programa puede ser                                                                                                    |
| 30 | Ecualización de baterías                                                                                    | Ecualización de baterías<br><b>30 (a)</b><br><b>EEN</b><br>Si "ácido plomo" ( <i>Flooded</i> ) o de<br>fueron seleccionados en el prog<br>configurado.                                                                                                    | Ecualización de baterías<br>deshabilitada (por defecto)<br>30 @<br>EdS<br>efinido por usuario ( <i>User-Defined</i> )<br>grama 05, este programa puede ser                                                                                                    |
| 30 | Ecualización de baterías                                                                                    | Ecualización de baterías<br><b>30 (a)</b><br><b>EEN</b><br>Si "ácido plomo" ( <i>Flooded</i> ) o de<br>fueron seleccionados en el prog<br>configurado.<br>1.5KW/3KW valor por<br>defente 20 20/                                                                                           | Ecualización de baterías<br>deshabilitada (por defecto)<br>30 @<br>EdS<br>efinido por usuario ( <i>User-Defined</i> )<br>grama 05, este programa puede ser<br>5KW valor por defecto: 58.4V                                                                                                    |
| 30 | Ecualización de baterías                                                                                    | Ecualización de baterías<br>BO Si "ácido plomo" ( <i>Flooded</i> ) o de<br>fueron seleccionados en el prog<br>configurado.<br>1.5KW/3KW valor por<br>defecto: 29.2V                                                                                                    | Ecualización de baterías<br>deshabilitada (por defecto)<br>30<br>EdS<br>Efinido por usuario ( <i>User-Defined</i> )<br>grama 05, este programa puede ser<br>5KW valor por defecto: 58.4V                                                                                                    |
| 30 | Ecualización de baterías                                                                                    | Ecualización de baterías<br>BO S<br>EEN<br>Si "ácido plomo" ( <i>Flooded</i> ) o de<br>fueron seleccionados en el prog<br>configurado.<br>1.5KW/3KW valor por<br>defecto: 29.2V<br>BI S                                                                                                   | Ecualización de baterías<br>deshabilitada (por defecto)<br>30<br>EdS<br>efinido por usuario ( <i>User-Defined</i> )<br>grama 05, este programa puede ser<br>5KW valor por defecto: 58.4V<br>3   ©                                                                                                    |
| 30 | Ecualización de baterías<br>Voltaje de                                                                      | Ecualización de baterías<br>BO Si "ácido plomo" ( <i>Flooded</i> ) o de<br>fueron seleccionados en el prog<br>configurado.<br>1.5KW/3KW valor por<br>defecto: 29.2V<br>BI Si Si Si Si Si Si Si Si Si Si Si Si Si                                                                          | Ecualización de baterías<br>deshabilitada (por defecto)<br>30 @<br>EdS<br>efinido por usuario ( <i>User-Defined</i> )<br>grama 05, este programa puede ser<br>5KW valor por defecto: 58.4V<br>31 @<br>EU                                                                                                    |
| 30 | Ecualización de baterías<br>Voltaje de<br>Ecualización de baterías                                          | Ecualización de baterías<br>BO O<br>EEEN<br>Si "ácido plomo" ( <i>Flooded</i> ) o de<br>fueron seleccionados en el prog<br>configurado.<br>1.5KW/3KW valor por<br>defecto: 29.2V<br>BI O<br>EU<br>EU                                                                                      | Ecualización de baterías<br>deshabilitada (por defecto)<br>30<br>ECS<br>Efinido por usuario ( <i>User-Defined</i> )<br>grama 05, este programa puede ser<br>5KW valor por defecto: 58.4V<br>3  <br>EU<br>EU<br>EU                                                                                                    |
| 30 | Ecualización de baterías<br>Voltaje de<br>Ecualización de baterías                                          | Ecualización de baterías                                                                                                    | Ecualización de baterías<br>deshabilitada (por defecto)<br>30<br>EdS<br>Efinido por usuario ( <i>User-Defined</i> )<br>grama 05, este programa puede ser<br>5KW valor por defecto: 58.4V<br>31<br>EU<br>SEV<br>Valor por defecto: 58.4V                                                                                          |
| 30 | Ecualización de baterías<br>Voltaje de<br>Ecualización de baterías                                          | Ecualización de baterías<br>BO S<br>EEEN<br>Si "ácido plomo" ( <i>Flooded</i> ) o de<br>fueron seleccionados en el prog<br>configurado.<br>1.5KW/3KW valor por<br>defecto: 29.2V<br>BIIS<br>EU<br>EU<br>EST<br>V<br>Rango configurable desde 2<br>1.5KW/3KW v desde 48.0V a               | Ecualización de baterías<br>deshabilitada (por defecto)<br>30<br>80<br>80<br>80<br>80<br>80<br>80<br>80<br>8                                                                                                    |
| 30 | Ecualización de baterías<br>Voltaje de<br>Ecualización de baterías                                          | Ecualización de baterías<br>BC Si "ácido plomo" ( <i>Flooded</i> ) o de<br>fueron seleccionados en el prog<br>configurado.<br>1.5KW/3KW valor por<br>defecto: 29.2V<br>BATT<br>CON<br>EU<br>CON<br>Rango configurable desde 2<br>1.5KW/3KW y desde 48.0V a<br>incremento de cada click es | Ecualización de baterías<br>deshabilitada (por defecto)<br>30<br>EdS<br>EdS<br>EdS<br>Efinido por usuario ( <i>User-Defined</i> )<br>grama 05, este programa puede ser<br>5KW valor por defecto: 58.4V<br>BII ©<br>EU<br>SOV a 31.5V para los modelos de<br>a 61.0V para el modelo de 5KW.El<br>de 0.1V.                         |
| 30 | Ecualización de baterías<br>Voltaje de<br>Ecualización de baterías                                          | Ecualización de baterías                                                                                                    | Ecualización de baterías<br>deshabilitada (por defecto)<br>30<br>EdS<br>EdS<br>Efinido por usuario ( <i>User-Defined</i> )<br>grama 05, este programa puede ser<br>5KW valor por defecto: 58.4V<br>31<br>EU<br>S&U<br>S&U<br>S&U<br>S&U<br>S&U<br>S&U<br>S&U<br>S&U<br>S&U<br>S&                                                 |
| 30 | Ecualización de baterías<br>Voltaje de<br>Ecualización de baterías                                          | Ecualización de baterías                                                                                                    | Ecualización de baterías<br>deshabilitada (por defecto)<br>30<br>EdS<br>Efinido por usuario ( <i>User-Defined</i> )<br>grama 05, este programa puede ser<br>5KW valor por defecto: 58.4V<br>31<br>EU<br>EU<br>SOV a 31.5V para los modelos de<br>a 61.0V para el modelo de 5KW.El<br>de 0.1V.<br>Rango configurable desde 5min a |
| 30 | Ecualización de baterías<br>Voltaje de<br>Ecualización de baterías                                          | Ecualización de baterías                                                                                                    | Ecualización de baterías<br>deshabilitada (por defecto)<br>30<br>30<br>50<br>50<br>50<br>50<br>50<br>50<br>50<br>5                                                                                                    |
| 30 | Ecualización de baterías<br>Voltaje de<br>Ecualización de baterías<br>Tiempo de Ecualización de<br>baterías | Ecualización de baterías                                                                                                    | Ecualización de baterías<br>deshabilitada (por defecto)<br>30<br>ECUS<br>ECUS<br>Efinido por usuario ( <i>User-Defined</i> )<br>grama 05, este programa puede ser<br>5KW valor por defecto: 58.4V<br>31<br>EU<br>EU<br>SAU<br>SAU<br>SAU<br>SAU<br>SAU<br>SAU<br>SAU<br>SA                                                       |

|     |                                                        | 120min (por defecto)                                            | Rango configurable de 5min a 900                                             |
|-----|--------------------------------------------------------|-----------------------------------------------------------------|------------------------------------------------------------------------------|
|     |                                                        | <u>]u</u> 🐵                                                     | min. El incremento de cada click es                                          |
| 2.4 | Tierrene de conte de                                   |                                                                 | de 5min.                                                                     |
| 34  | Ecualización de baterías                               |                                                                 |                                                                              |
|     |                                                        | וכח                                                             |                                                                              |
|     |                                                        |                                                                 |                                                                              |
|     |                                                        | 30 dias (por defecto)                                           | Rango configurable de 0 a 90                                                 |
|     |                                                        | 55 <sup>@</sup>                                                 |                                                                              |
| 35  | Intervalo de Ecualización                              |                                                                 |                                                                              |
|     |                                                        | <b>DO</b> 1                                                     |                                                                              |
|     |                                                        | JUd                                                             |                                                                              |
|     |                                                        | Habilitada                                                      | Deshabilitado (por defecto)                                                  |
|     |                                                        | 36 🕲 🗌                                                          | 76 🚳                                                                         |
|     |                                                        | 20                                                              | 20                                                                           |
|     |                                                        |                                                                 |                                                                              |
|     | Ecualización activada                                  | 860                                                             | 835                                                                          |
| 36  | de inmediatamente                                      | Si la función de Ecualización e                                 | está habilitada en el programa 30, este                                      |
|     |                                                        | programa puede ser configura                                    | do. <mark>Si seleccio</mark> na habilitado ( <i>Enable</i> ) en              |
|     | 7                                                      | este programa es para activar<br>pantalla principal del LCD mos | r la ecualización inmediatamente y la<br>strará " 두 🗣 ". Si deshabilitado es |
|     |                                                        | seleccionado, se cancelará la                                   | ecualización hasta se active el próximo                                      |
|     | ANT                                                    | " <b>FQ</b> " no será mostrado en                               | la pantalla pri <mark>ncipal de</mark> l LCD.                                |
|     |                                                        | Sin reinicio (por defecto)                                      | Reinicio                                                                     |
|     |                                                        | 27 Ø                                                            | 27 🐵                                                                         |
| 37  | Reinicie todos los datos<br>quardados de la energía EV | 5,                                                              |                                                                              |
| 57  | generada y la energía de                               |                                                                 |                                                                              |
|     | cargas a la salida.                                    | 022                                                             | LCF                                                                          |
|     |                                                        | Sin reinicio (por defecto)                                      | Reinicio                                                                     |
|     |                                                        |                                                                 |                                                                              |
|     |                                                        | 93 🚳                                                            | 93 🖤                                                                         |
| 93  | Borrar todo el                                         |                                                                 |                                                                              |
|     | Registro de datos                                      |                                                                 | . c.                                                                         |
|     |                                                        | 11FF                                                            | 1255                                                                         |
|     |                                                        | 3 minut <b>o</b> s                                              | 5 minut <b>o</b> s                                                           |
|     |                                                        |                                                                 |                                                                              |
|     |                                                        |                                                                 | 21-                                                                          |
|     | Intervalo de registro de datos.                        |                                                                 |                                                                              |
|     | *El número máx. de registro de                         | D                                                               | C                                                                            |
| 94  | datos es 1440. Si está sobre                           |                                                                 |                                                                              |
|     | los 1440, se reescribirá el                            | TO minutos (por defecto)                                        | 20 minut <b>o</b> s                                                          |
|     |                                                        | <u> </u>                                                        | 37 🖉                                                                         |
|     |                                                        |                                                                 |                                                                              |
|     |                                                        |                                                                 | 20                                                                           |
|     |                                                        | 10                                                              | CÜ                                                                           |

|    |                                                   | 30 minut <b>o</b> s                         | 60 minut <b>o</b> s                                    |
|----|---------------------------------------------------|---------------------------------------------|--------------------------------------------------------|
|    |                                                   | 94 🐵                                        | 94 🐵                                                   |
|    |                                                   |                                             | 2 .                                                    |
|    |                                                   |                                             |                                                        |
|    |                                                   | 30                                          | 60                                                     |
| 95 | <b>Configuración de hora</b><br>– Minut <b>os</b> | Para configuración de los min               | utos, el rango es desde 0 to 59.                       |
|    |                                                   | 0                                           |                                                        |
|    |                                                   | Para configuraci <mark>ón de</mark> la hora | , el rango es desde 0 a 23.                            |
| 96 | Configuración de hora<br>– Hora                   | HOU                                         |                                                        |
|    |                                                   |                                             |                                                        |
|    |                                                   | Para configuración de la fecha              | <mark>a, el rango es desde</mark> 1 <mark>a</mark> 31. |
| 97 | Configuración de hora<br>– Fecha                  | 889<br>1                                    |                                                        |
|    |                                                   | Para configuración del mes, e               | l rango es desde 1 a 12.                               |
| 98 | Configuración de hora<br>– Mes                    | -00<br>I                                    |                                                        |
|    |                                                   | Para configuración del año, el              | rango es d <mark>esde 17</mark> a 99.                  |
| 00 | Caufin and the large                              |                                             |                                                        |
| 99 | – Año                                             | 968                                         | 9                                                      |
|    | ~ 6                                               | 19                                          |                                                        |

#### Configuración funcional

Hay tres teclas de función sobre el panel de la pantalla para implementar funciones especiales como ser el USB OTG, la configuración del temporizador para la prioridad de salida y la configuración del temporizador para la prioridad de fuente de carga.

#### 1. Configuración de función USB

Inserte un disco USB OTG en el puerto USB (1). Presione y mantenga el botón " 1/1 " por 3 segundos para entrar al modo de configuración. Estas funciones incluyen la actualización del *firmware* del inversor, la exportación del registro de datos y la re escritura de los parámetros internos del disco USB.

| Procedimiento                                                                                                    | Pantalla LCD |
|----------------------------------------------------------------------------------------------------|--------------|
| Paso 1: Presione y mantenga el botón " ₽/つ " por 3 segundos para entrar al modo de configuración de función USB.                         | ျမင္ စာ ဓာ   |
| Paso 2: Presione el botón " 鬱/ひ ", " 予節 " o " 予節 " para seleccionar los programas configurables. (descripciones en detalle en el Paso 3) | 588<br>186   |

| Paso | 3: | Por | favor | seleccione | el programa | de conf | iguración | n siguiendo | los s | iguientes | procedimientos. |
|------|----|-----|-------|------------|-------------|---------|-----------|-------------|-------|-----------|-----------------|
|------|----|-----|-------|------------|-------------|---------|-----------|-------------|-------|-----------|-----------------|

| Programa #                             | Procedimiento de operación                                                                                                    | Pantalla LCD                     |  |  |  |  |  |
|----------------------------------------|----------------------------------------------------------------------------------------------------|----------------------------------|--|--|--|--|--|
| ∰∕U∷<br>Actualización<br>de Firmware   | Esta función es para actualizar el firmware del inversor. Si se necesita de la actu<br><i>firmware</i> , por favor consulte con su distribuidor o instalador para instrucciones                                                                                                    | ualización de<br>más detalladas. |  |  |  |  |  |
| Re escritura de parámetros internos    | Esta función es para reescribir todos los parámetros de configuración (archivo de texto) con<br>las configuraciones en el disco USB OTG desde una configuración previa o para duplicar<br>configuraciones del inversor. Por favor consulte con su distribuidor o instalador para<br>instrucciones más detalladas.                                                                        |                                  |  |  |  |  |  |
| <b>⊐</b> .∞n                           | Al presionar el botón ""∰∰a exportar los registros de datos desde el disco<br>USB al inversor.<br>Si la función seleccionada esta lista, la pantalla LCD mostrara "└┌╎ॖ\".<br>Presione el botón "/ひ" para confirmar la selección de nuevo.                                                                                                    | LOG • •                          |  |  |  |  |  |
| Exportación<br>de registro de<br>datos | <ul> <li>Presione el botón " " para seleccionar "SI" (Yes), el LED 1 se encenderá una vez por segundo durante el proceso. Solo se mostrará LOG y todos los LEDs se encenderán al completarse esta acción. Entonces presione el botón " " / " para regresar a la pantalla principal.</li> <li>O presione el botón " " ara seleccionar "No" y regresar a la pantalla principal.</li> </ul> | LOC 🛛 🔿<br>985<br>NO             |  |  |  |  |  |

Si ningún botón es presionado durante 1 minuto, se regresará automáticamente a la pantalla principal.

#### Mensajes de error para las funciones USB OTG:

| Código de Error | Mensaje                                                           |
|-----------------|-------------------------------------------------------------------|
| UO I            | No es detectado disco USB                                         |
| 50U             | Disco USB está protegido contra escritura.                        |
| U03             | El documento dentro del disco USB contiene un formato equivocado. |

Si ocurre algún error, el código de error se mostrará solamente por 3 segundos. Después de 3 segundos se regresará automáticamente a la pantalla principal.

#### 2. Configuración de temporizador para prioridad de fuente de salida

Este ajuste de temporizador es para configurar la prioridad de la fuente de salida por día.

| Procedimiento                                                                                                    | Pantalla LCD      |
|----------------------------------------------------------------------------------------------------|-------------------|
| Paso 1: Presione y mantenga el botón " 🗃 🗃 " por 3 segundos para entrar al modo de configuración del temporizador para la prioridad de la fuente de salida. | ՍՏե 👁             |
|                                                                                                    | 586               |
| info@tgc.uy                                                                                                    | 56U <sub>27</sub> |

Paso 3: Por favor seleccione el programa de configuración siguiendo cada procedimiento.

| Programa #   | Procedimiento de operación Pant                                                                                                    |                   |  |  |  |
|--------------|----------------------------------------------------------------------------------------------------|-------------------|--|--|--|
| ∰ <b>/</b> ℃ | Presione el botón" ()/ひ " para ajustar el temporizador de "Utilidad primero".<br>Presione el botón " ) @ " para seleccionar el tiempo de inicio. Presione " ▲ " o<br>" ▼ " para ajustar valores y " ← " para confirmar. Presione el botón " ) ① "<br>para seleccionar el tiempo de finalización. Presione " ▲ " o " ▼ " para ajustar<br>valores y " y " ← " para confirmar. Los valores configurables van desde 00 a 23,<br>con incrementos de una hora.                                                                                                    | USB 👁<br>00<br>23 |  |  |  |
|              | Presione el botón " → 🗊 " para ajustar el temporizador de "Solar Primero".<br>Presione el botón " → 🗊 " para seleccionar el tiempo de inicio. Presione " ▲ " o<br>" ▼ " para ajustar valores y " ← " para confirmar. Presione el botón " → ① "<br>para seleccionar el tiempo de finalización. Presione " ▲ " o " ▼ " para ajustar<br>valores y " y " ← " para confirmar. Los valores configurables van desde 00 a<br>23, con incrementos de 1 hora.                                                                                                    | SUb ©<br>00<br>23 |  |  |  |
| <b>;∋</b> ¢⊅ | Presione el botón " $\Rightarrow \Rightarrow$ " para ajustar el temporizador de Prioridad SBU.<br>Presione el botón " $\Rightarrow \Rightarrow$ " para seleccionar el tiempo de inicio. Presione " $\checkmark$ " o<br>" $\checkmark$ " para ajustar valores y " $\leftarrow$ " para confirmar. Presione el botón " $\Rightarrow \Rightarrow$ "<br>para seleccionar el tiempo de finalización. Presione " $\bigstar$ " o " $\checkmark$ " para ajustar<br>valores y " $\leftarrow$ " para confirmar. Los valores configurables van desde 00 a 23,<br>con incrementos de 1 hora. | SbU ♥<br>00<br>23 |  |  |  |

Presione el botón" 🖗 / 🕁 " para salir del modo configuración.

#### 3. Ajuste de temporizador para prioridad de fuente de cargador

| Procedimiento                                                                                                    | Pantalla LCD |
|----------------------------------------------------------------------------------------------------|--------------|
| <b>Paso 1:</b> Presione y mantenga el botón "丹 🌮 por 3 segundos para entrar al modo de configuración del temporizador para la prioridad de la fuente de carga. | CSO ♥<br>SNU |
| Paso 2: Presione el botón " []/ () ", " 子面 " o " 子 () " para entrar a los programas elegibles.<br>(descripciones en detalle en el Paso 3).                     | 050          |

Paso 3: Por favor seleccione el programa de configuración siguiendo cada procedimiento.

| Programa #  | Procedimiento de operación                                                                                                    | Pantalla LO       | CD       |
|-------------|----------------------------------------------------------------------------------------------------|-------------------|----------|
| ₩/ <b>U</b> | Presione el botón " $//$ " para ajustar el temporizador de Solar Primero.<br>Presione el botón " $/$ " para seleccionar el tiempo de inicio. Presione " $\bigstar$ " o<br>" $\checkmark$ " para ajustar valores y " $\bigstar$ " para confirmar. Presione el botón " $/$ " para<br>seleccionar el tiempo de finalización. Presione " $\bigstar$ " o " $\checkmark$ " para ajustar valores<br>y " $\bigstar$ " para confirmar. Los valores configurables van desde 00 a 23, con<br>incrementos de 1 hora. | CSO (<br>00<br>23 |          |
| Ĵ           | Presione el botón " ➔ 🗃 " para ajustar el temporizador de Solar & Utilidad.<br>Presione el botón " ➔ 🗃 seleccionar el tiempo de inicio. Presione " ▲ " o<br>" ▼ " para ajustar valores y " ← " para confirmar. Presione el botón " ➔ 🋱 " para<br>seleccionar el tiempo de finalización. Presione " ▲ " o " ▼ " para ajustar valores<br>y " ← " para confirmar. Los valores configurables van desde 00 a 23, con<br>incrementos de 1 hora.                                                                | SNU (<br>00<br>23 | <b>8</b> |

| <b>7</b> -32 | Presione el botón "⊕∰" para ajustar el temporizador de Solo Solar. Presione el botón "⊕" para seleccionar el tiempo de inicio . Presione "▲" o "▼" para ajustar valores y "←" para confirmar. Presione el botón "⊕∰" para seleccionar el tiempo de finalización. Presione "▲" o "▼" para ajustar valores y "←" para confirmar. Los valores configurables van desde 00 a 23, con incrementos de 1 hora. | 050<br>00<br>23 |
|--------------|----------------------------------------------------------------------------------------------------|-----------------|
|--------------|----------------------------------------------------------------------------------------------------|-----------------|

Presione el botón" Presione el botón" Presione el botón" para salir del modo configuración.

# Configuración de pantalla

La información en la pantalla LCD se<mark>rá cam</mark>biada en turnos presionando El botón "Arriba" (*UP*) o "Abajo" "*DOWN*". La información seleccionada será cambiada en el siguiente orden:

| Información seleccionable            | Pantalla LCD                                    |
|--------------------------------------|-------------------------------------------------|
|                                      | Voltaje de entrada=230V, Voltaje de salida=230V |
| Voltaje de entrada/Voltaje de salida |                                                 |
| (Pantalla por defecto)               |                                                 |
|                                      | Frecuencia de entrada=50Hz                      |
| Frecuencia de entrada                |                                                 |
|                                      |                                                 |
| Voltaje FV                           |                                                 |
|                                      | Corriente FV = 2.5A                             |
| Corrigato EV                         |                                                 |
| Comence i v                          |                                                 |
|                                      | Potencia FV = 500W                              |
| Potencia FV                          |                                                 |

**(**)

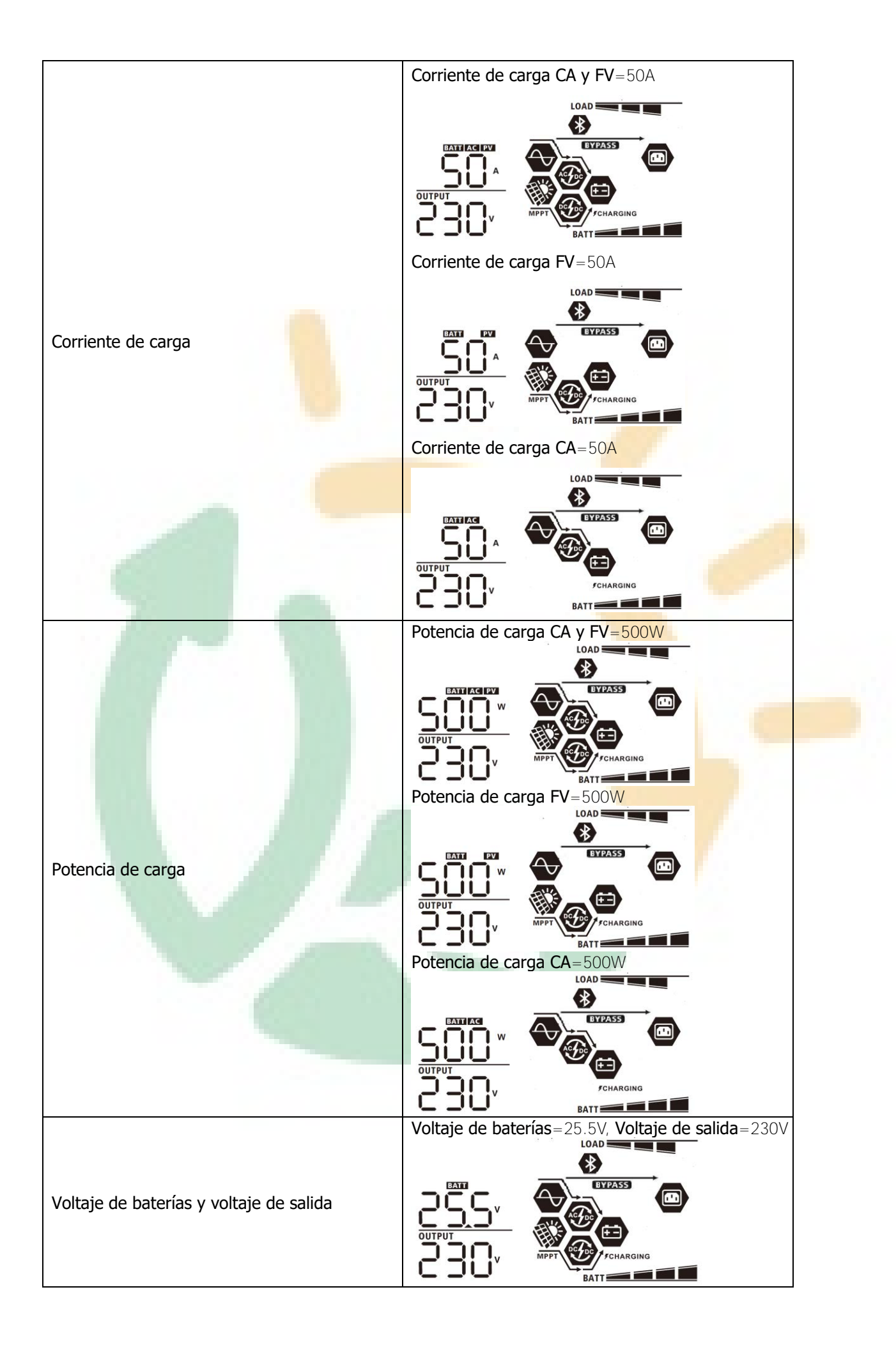

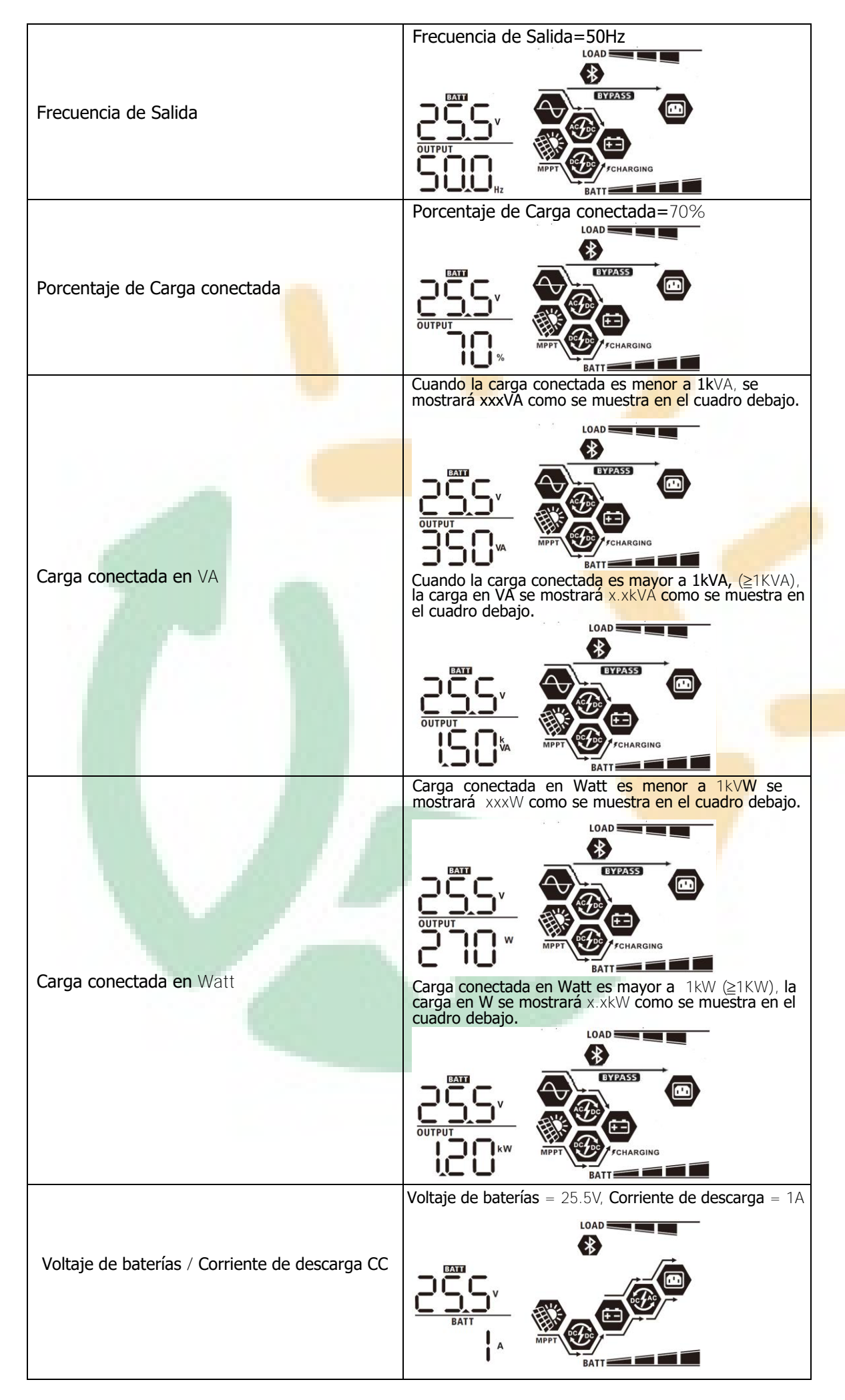

|                                                                                        | Energía de hoy $FV = 3.88$ kWh, Energía<br>consumida hoy = $9.88$ kWh.        |
|----------------------------------------------------------------------------------------|-------------------------------------------------------------------------------|
| Energía FV generada en el día y Energía de<br>salida a las cargas utilizada en el día. |                                                                               |
| Energía FV generada este mes y Energía<br>de salida a las cargas utilizada mensual.    | Energía FV generada este mes = 388kWh,<br>Energía consumida mensual = 988kWh. |
|                                                                                        | Energía FV generada este año = 3.88MWh,                                       |
|                                                                                        | Energía consumida anual = 9.88MWh.                                            |
| Energía FV generada este año y<br>Energía de salida a las cargas utilizada<br>anual.   |                                                                               |
|                                                                                        | Energía FV generada total = 38.8MWh, Energía                                  |
| Energía FV generada total y Energía de<br>salida a las cargas utilizada total.         | Consumida total = 98.8MWh.                                                    |
|                                                                                        | Fecha actual Nov 28, 2017.                                                    |
| Fecha real                                                                             |                                                                               |
|                                                                                        | Tiempo actual 13:20.                                                          |
| Tiempo real                                                                            |                                                                               |

|                                                          | CPU principal versión 00014.04.           |  |
|----------------------------------------------------------|-------------------------------------------|--|
| Chequeo de versión de CPU principal                      |                                           |  |
|                                                          |                                           |  |
|                                                          | CPLI secundaria versión 00003 03          |  |
|                                                          |                                           |  |
| Chequeo de versión de CPU se <mark>cunda</mark> ria      |                                           |  |
|                                                          |                                           |  |
|                                                          | Versión de Bluetooth secundaria 00003.03. |  |
|                                                          |                                           |  |
| Chequeo de versión de Bluetooth s <mark>ecundaria</mark> |                                           |  |
|                                                          |                                           |  |

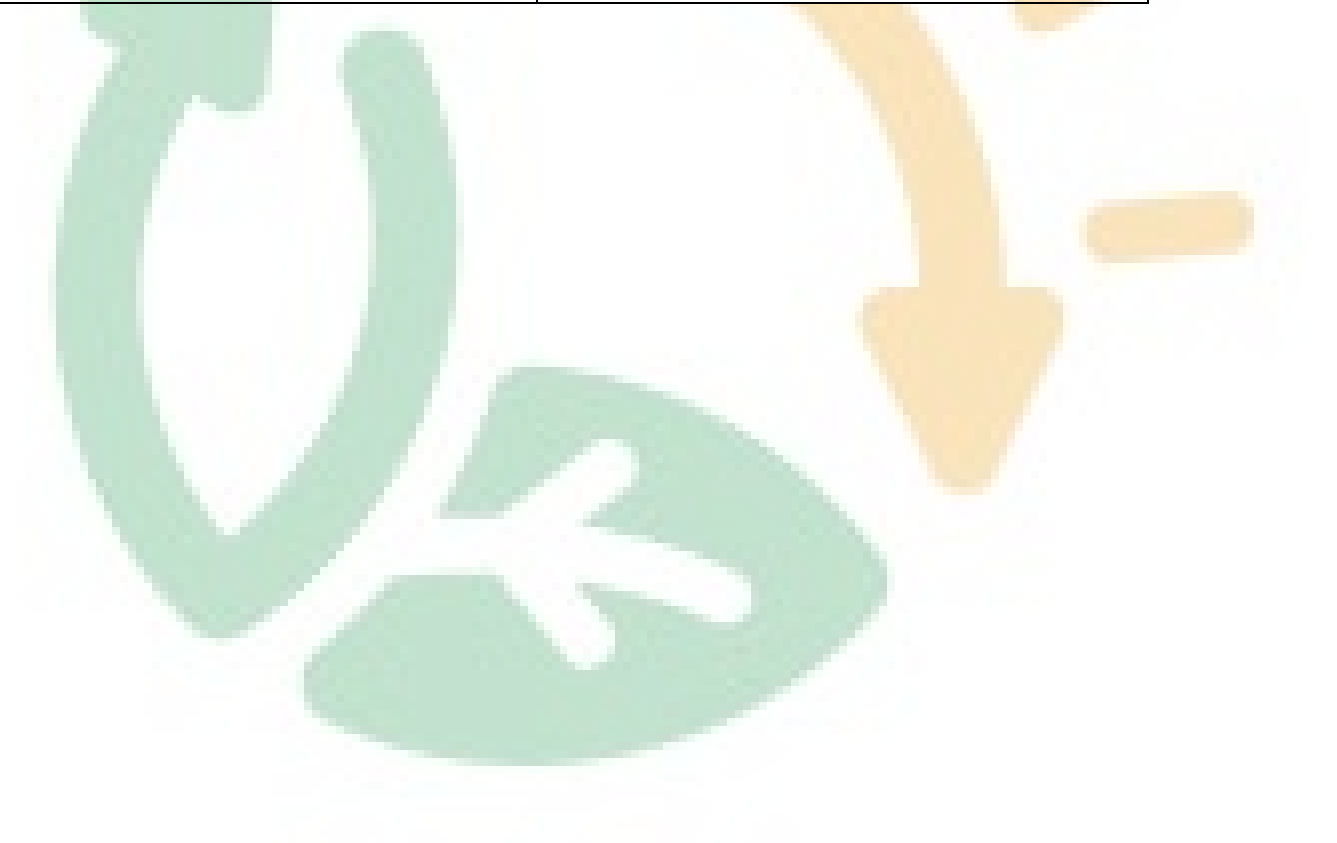

# Descripción de modos operativos

| Modo de operación                                                                                                    | Descripción                                                                   | Pantalla LCD                       |
|----------------------------------------------------------------------------------------------------|-------------------------------------------------------------------------------|------------------------------------|
| Modo en reposo ( <i>Standby</i> )<br><b>Note:</b><br>*Modo en reposo: El inversor<br>no está encendido aún, pero<br>en este momento el inversor<br>puede cargar las baterías sin<br>cargas conectadas a la salida<br>de CA. | La unidad NO suministra<br>una salida, pero aún<br>puede cargar las baterías. | Cargando por red y por energía FV. |
| Modo de Fallo ( <i>Fault mode</i> )<br>Note:<br>*Modo de Fallo: Errores son<br>causados por fallos en los<br>circuitos internos<br>o razones externas como ser<br>sobrecalentamiento,<br>cortocircuitos a la salida, etc.   | La energía FV y la Red<br>pueden cargar las baterías                          | Cargando por Red y por energía FV. |

| Modo de operación | Descripción                                                                                               | Pantalla LCD                                                                                                    |
|-------------------|----------------------------------------------------------------------------------------------------|----------------------------------------------------------------------------------------------------|
|                   |                                                                                                    | Cargando por Red y por energía FV.                                                                                                    |
|                   |                                                                                                    | Cargando por Red.                                                                                                    |
|                   |                                                                                                    | EYPASS<br>Charging                                                                                                    |
|                   |                                                                                                    | Si ha seleccionado "SUB" (primero solar) como<br>fuente de salida prioritaria y la energía solar no es<br>suficiente para proveer a las cargas conectadas, la<br>energía solar y la Red proveerán a las cargas<br>conectadas y cargarán las baterías al mismo tiempo |
|                   | La unidad proveerá de                                                                                     | conectadas y cargaran las baterias ar mismo tiempo.                                                                                                    |
| Modo en línea     | poder de salida mediante la<br>Red eléctrica. También se<br>cargarán las baterías en el<br>modo en línea. | BYPASS<br>BYPASS<br>DEFENSE<br>MPPT<br>CHARGING                                                                                                    |
|                   |                                                                                                    | Si ya sea "SUB" (solar primero) o "SBU" son<br>seleccionados como prioridad de fuente de salida y<br>las baterías no están conectadas, la energía<br>solar y la Red suministrarán energía a las<br>cargas conectadas a la salida.                                    |
|                   |                                                                                                    |                                                                                                    |
|                   |                                                                                                    | Energía desde la Red                                                                                                    |
|                   |                                                                                                    |                                                                                                    |

| Modo de operación | Descripción                            | Pantalla LCD                                                 |
|-------------------|----------------------------------------|--------------------------------------------------------------|
|                   |                                        | Poder de baterías y energía FV                               |
|                   |                                        |                                                              |
|                   |                                        | Energía FV suministrará poder a las cargas y                 |
|                   |                                        | cargará las baterías al mismo tiempo. No hay red disponible. |
|                   | •                                      |                                                              |
|                   | La unidad p <mark>roveerá poder</mark> |                                                              |
| Modo batería      | a la salida <mark>desde las</mark>     | MPPT CHARGING                                                |
|                   | baterías y/o energía FV.               | Deder de beteríes selemente                                  |
|                   |                                        | Poder de baterias solamente.                                 |
|                   | 100                                    | Poder de energía FV sol <mark>amente</mark> .                |
|                   |                                        | MPPT COM-                                                    |

### Descripción de Ecualización de baterías

La función de ecualización de baterías está integrada al controlador de carga. Esta revierte la formación de efectos como la estratificación, una condición, donde la concentración de ácido es mayor en la parte inferior de la batería que en la parte superior. La ecualización también ayuda a remover cristales de sulfato que se pueden formar en las placas. Si se deja sin verificar esta condición, llamada sulfatación, reducirá la capacidad general de la batería. Por lo tanto, es recomendable el ecualizar las baterías periódicamente.

#### • Como activar la función de ecualización

Ud. deberá tener primero habilitada la función de ecualización de batería en el programa 30 de ajuste del LCD. Ud. podrá entonces aplicar esta función por cualquiera de los siguientes métodos:

1. Configurando el intervalo de ecualización en el programa 35.

2. Activando la ecualización inmediata en el programa 36.

#### • Cuando Ecualizar

En el estado de carga flotante, cuando el ajuste de intervalo de ecualización (Ciclo de ecualización de baterías) es alcanzado, o la ecualización es activada inmediatamente, el controlador comenzará a entrar al modo ecualización

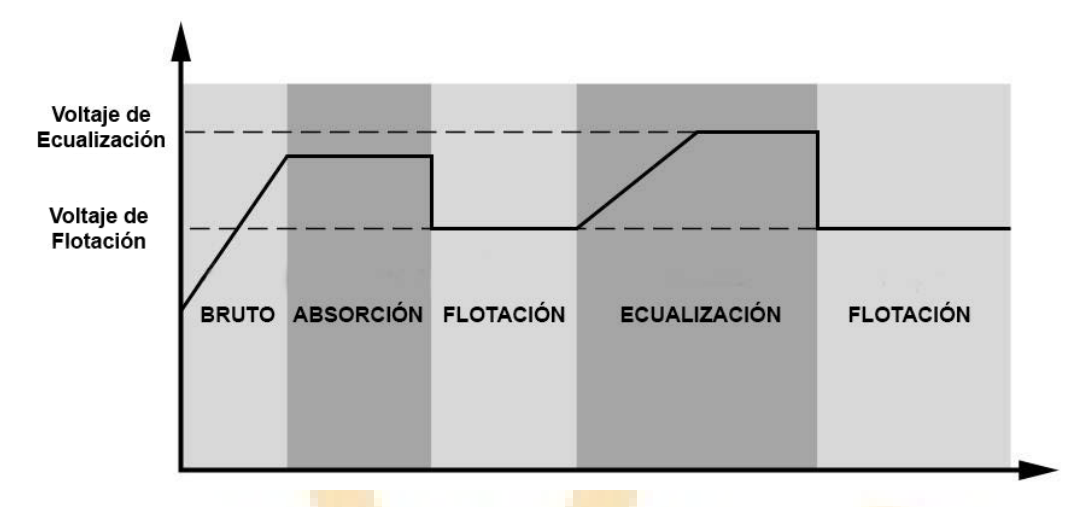

#### • Carga ecualizada y pausa

En modo ecualización, el controlador suplirá energía para cargar las baterías tanto como sea posible hasta que el voltaje de las baterías alcance el voltaje de ecualización. Entonces, una regulación constante del voltaje es aplicada para mantener el voltaje de las baterías al nivel de ecualización. La batería se mantendrá en modo ecualización hasta que el temporizador se termine

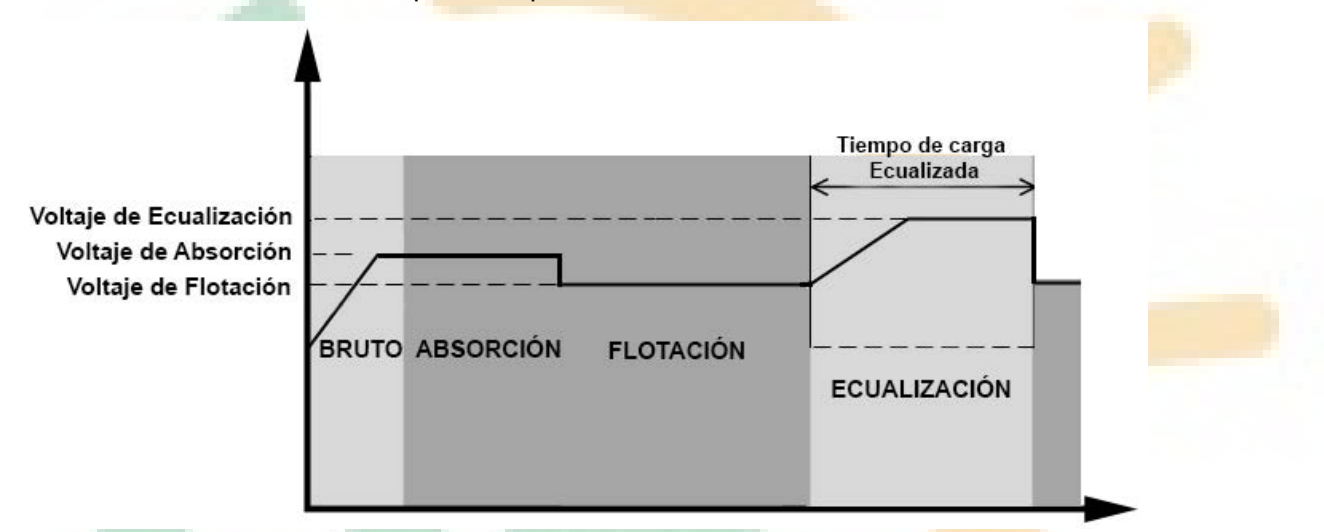

Sin embargo, en modo ecualización, si el tiempo del temporizador de ecualización de la batería se termina y el voltaje de la batería no se recupera hasta el punto del voltaje de ecualización de batería, el controlador de carga extenderá el tiempo de ecualización de la batería hasta que el voltaje de la batería alcance el voltaje de ecualización. Si el voltaje de la batería es aún más bajo que el voltaje de ecualización cuando la extensión de tiempo se agote, el controlador de carga detendrá la ecualización y regresara al estado de carga flotante

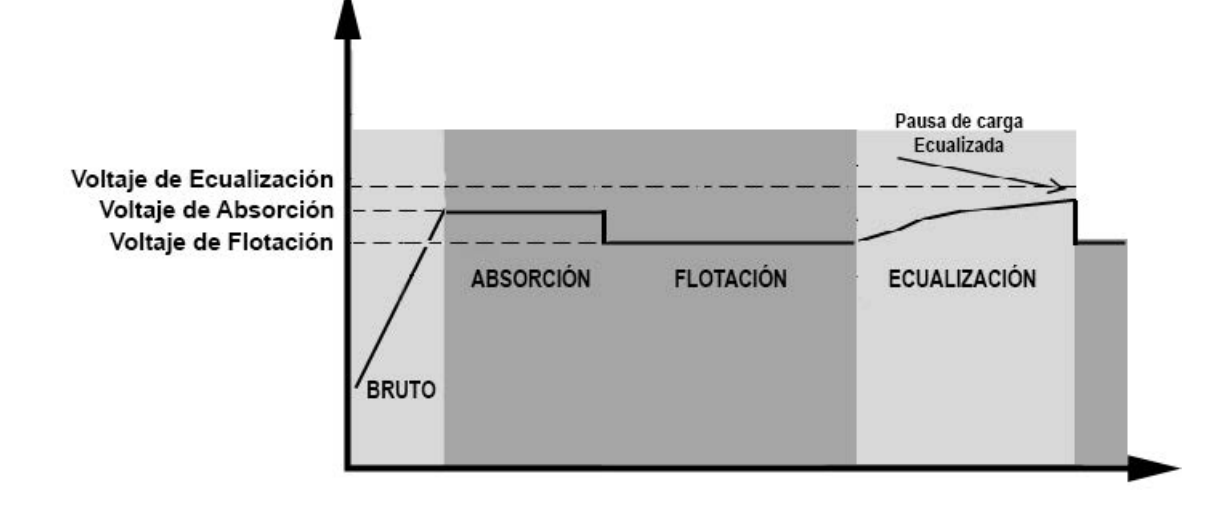

| Código de Falla | Evento de Falla                                                                       | Icono mostrado |
|-----------------|---------------------------------------------------------------------------------------|----------------|
| 01              | Ventilador trabado cuando el inversor está apagado                                    | F0 (           |
| 02              | Sobrecalentamiento                                                                    | 1585           |
| 03              | Voltaje de baterías muy alto                                                          | F03            |
| 04              | Voltaje de baterías muy bajo                                                          | F84            |
| 05              | Cortocircuito a la salida o sobrecalentamiento es detectado por componentes internos. | FOS            |
| 06              | Voltaje de salida muy alto.                                                           | F86            |
| 07              | Tiempo de sobreca <mark>rga te</mark> rminado                                         | F87            |
| 08              | Voltaje de Bus muy alto                                                               | F08            |
| 09              | Fallo de inicio suave de Bus                                                          | F89            |
| 51              | Sobre corriente o sob <mark>re tensión</mark>                                         | 165            |
| 52              | Voltaje de Bus muy bajo                                                               | F52 -          |
| 53              | Fallo de inicio suave de inversor                                                     | FS3            |
| 55              | Sobre voltaje CC en salida de CA                                                      | FSS            |
| 57              | Fallo de sensor actual                                                                | F57            |
| 58              | Voltaje de salida muy bajo                                                            | FS8            |
| 59              | Voltaje FV sobre limitación                                                           | FS9            |
|                 |                                                                                       |                |

# Referencias de códigos de falla

# Indicadores de alarma

| Código de<br>alarma | Evento de alarma                                                         | Alarma Audible                  | Icono parpadeante |
|---------------------|--------------------------------------------------------------------------|---------------------------------|-------------------|
| 01                  | Ventilador bloqueado cuando el<br>inversor este encendido                | Bip tres veces por segundo      |                   |
| 02                  | Sobre temperatura                                                        | Ninguna                         | <b>8</b> 20       |
| 03                  | Batería sobrecargada                                                     | Bip Una vez por segundo         | 83@               |
| 04                  | Batería baja                                                             | Bip Una vez por segundo         | []Ч <b>∞</b>      |
| 07                  | Sobrecarga                                                               | Bip una vez cada 0.5<br>segundo |                   |
| 10                  | Reducción de potencia de salida                                          | Bip doble cada 3 segundos       |                   |
| 15                  | Energía FV baja                                                          | Bip doble cada 3 segundos       | 15 <b>@</b>       |
| 16                  | Entrada de CA alta (>280VAC) durante arranque suave de BUS               | Ninguna                         | 15 <b>@</b>       |
| 32                  | Fallo de comunicación entre el inversor<br>y el panel de pantalla remoto | Ninguna                         | 32@               |
| 8                   | Ecualización de batería                                                  | Ninguna                         | 29 <b>@</b>       |
| 68                  | Batería no conectada                                                     | Ninguna                         | 6 <b>P@</b>       |

# **ESPECIFICACIONES**

Tabla 1 Especificaciones Modo Línea

| MODELO DE INVERSOR                                                                                                    | 1.5KW                                                              | ЗКѠ                                                                            | 5KW                         |
|----------------------------------------------------------------------------------------------------|--------------------------------------------------------------------|--------------------------------------------------------------------------------|-----------------------------|
| Forma de onda del voltaje de entrada                                                                                                    | Sinusoidal (de Red o generador)                                    |                                                                                |                             |
| Voltaje de entrada nominal                                                                                                    |                                                                    | 230V <b>ca</b>                                                                 |                             |
| Voltaje mínimo de perdida                                                                                                    | 17                                                                 | '0Vca± 7V (UPS); 90Vca<br>(Electrodomésticos)                                  | n± 7V                       |
| Voltaje mínimo de retorno                                                                                                    | 180Vca± 7V (UPS); 100Vca±<br>7V (Electrodom <mark>ésticos</mark> ) |                                                                                |                             |
| Voltaje máximo de perdida                                                                                                    |                                                                    | 280V <b>ca</b> ± 7V                                                            |                             |
| Voltaje máximo de retorno                                                                                                    |                                                                    | 270Vc <b>a</b> ± 7V                                                            |                             |
| Máximo voltaje de entrada CA                                                                                                    |                                                                    | 300Vca                                                                         | -                           |
| Frecuencia de entrada nominal                                                                                                    | 501                                                                | Hz / 60Hz (Auto <b>detecci</b> o                                               | ón)                         |
| Frecuencia mínima de perdida                                                                                                    | 40± 1Hz                                                            |                                                                                |                             |
| Frecuencia mínima de retorno                                                                                                    |                                                                    | 42± 1Hz                                                                        |                             |
| Frecuencia máxima de perdida                                                                                                    |                                                                    | 65± 1Hz                                                                        |                             |
| Frecuencia máxima de retorno                                                                                                    |                                                                    | 63± 1Hz                                                                        |                             |
| Protección de corto circuito a la salida                                                                                                   |                                                                    | Disyuntor                                                                      |                             |
| Eficiencia (Modo en línea)                                                                                                    | >95% ( <b>Carga no</b>                                             | ominal R, baterí <mark>a totalm</mark> o                                       | <mark>ente carg</mark> ada) |
| Tiempo de transferencia                                                                                                    | t                                                                  | 10ms <b>típico</b> (UPS); <mark>20ms</mark><br><b>ípico (electrodomésticos</b> | 5<br>;)                     |
| <b>Reducción de la potencia de salida:</b><br>Cuando el voltaje de entrada de CA cae a<br>170V, la potencia de salida se verá<br>reducida. | Potencia de salida Potencia nominal 50% Potencia 9                 | 0V 170V 24                                                                     | 80V Voltaje de entrada      |

Tabla 2 Especificaciones Modo Inversor

| MODELO DE INVERSOR                    | 1.5KW                              | 3KW                 | 5KW                 |  |  |
|---------------------------------------|------------------------------------|---------------------|---------------------|--|--|
| Potencia Nominal de salida            | 1.5KVA/1.5KW                       | 3KVA/3KW            | 5KVA/5KW            |  |  |
| Forma de onda del voltaje de salida   |                                    | Sinusoidal pura     |                     |  |  |
| Regulación del voltaje de salida      |                                    | 230V <b>ca</b> ± 5% |                     |  |  |
| Frecuencia de salida                  |                                    | 50Hz                |                     |  |  |
| Eficiencia pico                       |                                    | 93%                 |                     |  |  |
| Protección por sobrecarga             | 5s@≥13                             | <mark>0%</mark>     | %~130% <b>carga</b> |  |  |
| Capacidad de sobre-tensión            | 2* potencia nominal por 5 segundos |                     |                     |  |  |
| Voltaje de entrada nominal CC         | 24                                 | 24V <b>cc</b>       |                     |  |  |
| Voltaje de inicio en frio             | 23.0                               | V <b>c</b> c        | 46.0V <b>c</b> c    |  |  |
| Alarma por voltaje CC bajo            |                                    |                     |                     |  |  |
| @ carga < 50%                         | 23.0                               | Vcc                 | 46.0V <b>cc</b>     |  |  |
| @ carga ≥ 50%                         | 22.0                               | Vcc                 | 44.0V <b>c</b> c    |  |  |
| Alarma de retorno por bajo voltaje CC |                                    | 100                 | 100                 |  |  |
| @ carga < 50%                         | 23.5                               | V <b>c</b> c        | 47.0V <b>c</b> c    |  |  |
| @ carga ≥ 50%                         | 23.0                               | V <b>c</b> c        | 46.0V <b>cc</b>     |  |  |
| Voltaje mínimo de corte CC            |                                    |                     |                     |  |  |
| @ carga < 50%                         | 21.5                               | V <b>c</b> c        | 43.0V <b>c</b> c    |  |  |
| @ carga ≥ 50%                         | 21.0V <b>c</b> c 42.0V <b>c</b> c  |                     |                     |  |  |
| Nivel máx. Voltaje de recuperación CC | 32V <b>c</b> c 62V <b>c</b> c      |                     |                     |  |  |
| Nivel máx. Voltaje de corte CC        | 33                                 | Vcc                 | 63V <b>c</b> c      |  |  |
| Consumo de potencia sin carga         | <                                  | 35W                 | <50W                |  |  |

Tabla 3 Especificaciones Modo Cargador

| Modo carga y suministro               |                                 |                                                                                        |                     |                                                              |  |  |
|---------------------------------------|---------------------------------|----------------------------------------------------------------------------------------|---------------------|--------------------------------------------------------------|--|--|
| MODELO                                | DE INVERSOR                     | 1.5KW                                                                                  | ЗКѠ                 | 5KW                                                          |  |  |
| Algoritmo de                          | carga                           |                                                                                        | 3-Etapas            |                                                              |  |  |
| Corriente de carga CA (Máx.)          |                                 | 40Amp<br>(@V <sub>I/P</sub> =230Vc <b>a</b> ) (@                                       |                     | 60Amp<br>2VI/P=230Vc <b>a</b> )                              |  |  |
| Voltaje de                            | Batería plomo/ácido             |                                                                                        | 29.2                | 58.4                                                         |  |  |
| carga bruto                           | AGM / Batería de GEL            | 2                                                                                      | 28.2                | 56.4                                                         |  |  |
| Voltaje de car                        | ga flotante                     | 2                                                                                      | 7V <mark>c</mark> c | 54V <b>c</b> c                                               |  |  |
| Curva de carga                        |                                 | 2.49vc (2.35vc<br>2.25vc<br>T0 T1 T1<br>T1 = 10° T0, mixime 30vs<br>Voltaic constante) |                     | voltaje<br>100%<br>50%<br>Corriente<br>Itiempo<br>Floatante) |  |  |
| Modo de carga                         | a solar MPPT                    |                                                                                        |                     |                                                              |  |  |
| MODELO DE IN                          | IVERSOR                         | 1.5KW                                                                                  | 3KW                 | 5KW                                                          |  |  |
| Potencia Máx. de matriz FV            |                                 | 2000W 4000W                                                                            |                     | 5000W                                                        |  |  |
| Voltaje Nominal FV                    |                                 | 240V <b>c</b> c                                                                        |                     | 320V <b>c</b> c                                              |  |  |
| Voltaje de inic                       | io                              | 150V <b>c</b> c +/- 10V <b>c</b> c                                                     |                     |                                                              |  |  |
| Rango de voltajo                      | e de matriz FV MPPT             | 120~380V <b>c</b> c 120~450V <b>c</b> c                                                |                     |                                                              |  |  |
| Máx. voltaje de circ                  | cuito abierto de matriz FV      | 400V <b>c</b> c                                                                        | 500                 | )V <b>c</b> c                                                |  |  |
| Corriente máxima<br>(Cargador de CA n | de carga<br>nás cargador solar) | 60A 80Amp                                                                              |                     |                                                              |  |  |

Tabla 4 Especificaciones generales

| MODELO DE INVERSOR               | 1.5KW                                        | ЗКѠ | 5KW |  |
|----------------------------------|----------------------------------------------|-----|-----|--|
| Rango de temperatura operativo   | -10°C <b>a</b> 50°C                          |     |     |  |
| Temperatura de almacenaje        | -15°C ~ 60°C                                 |     |     |  |
| Humedad                          | 5% a 95% Humedad relativa (sin condensación) |     |     |  |
| Dimensiones (Prof*Ancho*Alt), mm | 100 x 280 x 390 115 x 300 x 400              |     |     |  |
| Peso neto, kg                    | 8.5 9 10                                     |     |     |  |

# **BÚSQUEDA Y CORRECCIÓN DE ERRORES**

| Problema                                                                                        | LCD/LED/zumbador                                                                                     | Explicación / Causa posible                                                                                                    | Que hacer                                                                                                    |  |
|-------------------------------------------------------------------------------------------------|----------------------------------------------------------------------------------------------------|----------------------------------------------------------------------------------------------------|----------------------------------------------------------------------------------------------------|--|
| La unidad se apaga<br>auténticamente<br>durante el proceso de<br>inicio.                        | El LCD/LEDs y el<br>zumbador estarán<br>activos por 3 segundos<br>y luego completamente<br>apagados. | El voltaje de la batería es<br>muy bajo (<1.91V/Celda)                                                                                                    | <ol> <li>Recargar la batería</li> <li>Reemplazar la batería.</li> </ol>                                                                                                    |  |
| No respon <b>d</b> e <b>luego</b><br>del encendido.                                             | Sin indicación                                                                                       | <ol> <li>El voltaje de la batería es<br/>demasiado bajo. (&lt;1.4V/Celda)</li> <li>Fusible interno abierto.</li> </ol>                                                                                                    | <ol> <li>Contacte un centro de<br/>reparaciones para reemplazar el<br/>fusible.</li> <li>Recargar la batería.</li> <li>Reemplazar la batería.</li> </ol>                                                                                          |  |
|                                                                                                 | Voltaje de entrada se<br>muestra como 0 en<br>el LCD y el LED verde<br>parpadea                      | Protección de entrada está abierta                                                                                                    | Chequee si el disyuntor de<br>CA está abierto y que el<br>cableado de CA este bien.                                                                                                    |  |
| La red existe pero<br>la unidad trabaja<br>en modo baterías.                                    | El LED verde parpadea.                                                                               | Calidad insuficiente de<br>suministro de CA (Red o<br>generador)                                                                                                    | <ol> <li>Chequee si los cables de CA son<br/>muy finos y/o muy largos.</li> <li>Chequee si el generador (si<br/>aplica) está trabajando bien o si el<br/>rango de voltaje de entrada<br/>configurado es correcto. (UPS→<br/>Appliance)</li> </ol> |  |
|                                                                                                 | El LED verde parpadea.                                                                               | Establezca "SUB" (primero solar) como<br>la prioridad de fuente de salida                                                                                                    | Cambie la fuente de salida a<br>"USB" "Red primero" ( <i>utility</i> first).                                                                                                    |  |
| Cuando la unidad es<br>encendida, el relé<br>interno se activa y<br>desactiva<br>repetidamente. | La pantalla LCD y los<br>LEDs están<br>parpadeando                                                   | Batería desconectada                                                                                                    | Chequee que los cables de las baterías estén bien conectados.                                                                                                    |  |
|                                                                                                 |                                                                                                    | Error de sobrecarga. El inversor<br>esta sobrecargado 110% y el<br>tiempo se agotó.                                                                                                    | Reduzca la carga conectada<br>apagando algún equipamiento.                                                                                                    |  |
|                                                                                                 | Código de falla 07                                                                                   | Si el voltaje de la entrada FV es<br>mayor que la especificación, la<br>potencia de salida se verá degradada.<br>En este momento, si las cargas<br>conectadas son mayores que la salida<br>degradada, causara sobrecarga. | Reduzca el número de módulos<br>FV en serie o la carga conectada.                                                                                                    |  |
|                                                                                                 | Código de falla 05                                                                                   | Salida en cortocircuito                                                                                                    | Chequee si el cableado está<br>bien conectado y quite cargas<br>inusuales.                                                                                                    |  |
|                                                                                                 | Código de falla 02                                                                                   | Temperatura interna de<br>componentes está sobre los 120°C.<br>Temperatura interna de<br>componentes está sobre los 100°C.                                                                                                | Chequee si el flujo de aire a la<br>unidad esta bloqueado o si la<br>temperatura ambiente es muy<br>alta.                                                                                                    |  |
| El zumbador<br>suena                                                                            | - /                                                                                                  | La batería esta sobrecargada.                                                                                                    | Llévela a un centro de reparaciones                                                                                                    |  |
| continuamente y<br>el LED rojo se<br>encuentra                                                  | Código de falla 03                                                                                   | El voltaje de la batería es muy alto                                                                                                    | Chequee las especificaciones y la cantidad de baterías si alcanzan los requerimientos.                                                                                                    |  |
|                                                                                                 | Código de falla 01                                                                                   | Fallo en el ventilador                                                                                                    | Re <b>em</b> place e <b>l ventilador</b> .                                                                                                    |  |
|                                                                                                 | Código de falla 06/58                                                                                | Salida inusual (Voltaje del inversor<br>por debajo de 190Vca o por encima<br>de 260Vca)                                                                                                    | <ol> <li>Reduzca la carga conectada.</li> <li>Llévelo a un centro de<br/>reparación.</li> </ol>                                                                                                    |  |
|                                                                                                 | <b>Código de falla</b><br>08/09/53/57                                                                | Fallo de componentes internos                                                                                                    | Llévelo a un centro de reparación.                                                                                                    |  |
|                                                                                                 | Código de falla 51                                                                                   | Sobre corriente o sobre voltaje.                                                                                                    | Reinicie la unidad, si el error                                                                                                    |  |
|                                                                                                 | Código de falla 52                                                                                   | Voltaje de Bus muy bajo.                                                                                                    | ocurre de nuevo, por favor<br>llévelo a un centro de reparación.                                                                                                    |  |
|                                                                                                 | Código de falla 55                                                                                   | Voltaje de salida desbalanceado.                                                                                                    |                                                                                                    |  |
|                                                                                                 | Código de falla 59                                                                                   | Voltaje de entrada FV está por<br>encima de las especificaciones.                                                                                                    | Reduzca el número de módulos<br>FV en serie.                                                                                                    |  |

# Apéndice A: Tablas de tiempos aproximados de respaldo

| Modelo | Carga (VA) | Tiempo de respaldo @ 24Vdc 100Ah (min) | Tiempo de respaldo@ 24Vdc 200Ah (min) |
|--------|------------|----------------------------------------|---------------------------------------|
|        | 150        | 908                                    | 2224                                  |
|        | 300        | 449                                    | 1100                                  |
|        | 450        | 338                                    | 815                                   |
| 1.5KW  | 600        | 222                                    | 525                                   |
|        | 750        | 177                                    | 414                                   |
|        | 900        | 124                                    | 303                                   |
|        | 1050       | 110                                    | 269                                   |
|        | 1200 95    |                                        | 227                                   |
|        | 1350       | 82                                     | 198                                   |
|        | 1500       | 68                                     | 164                                   |

| Model <b>o</b> | Carga (VA) | Tiempo d <mark>e respaldo @ 24Vdc 100Ah (min)</mark> | Tiempo de respaldo@ 24Vdc 200Ah (min) |
|----------------|------------|------------------------------------------------------|---------------------------------------|
|                | 300        | 449                                                  | 1100                                  |
|                | 600        | 222                                                  | 525                                   |
|                | 900        | 124                                                  | 303                                   |
|                | 1200       | 95                                                   | 227                                   |
|                | 1500       | 68                                                   | 164                                   |
| 3KW            | 1800       | 56                                                   | 126                                   |
|                | 2100       | 48                                                   | 108                                   |
|                | 2400       | 35                                                   | 94                                    |
|                | 2700       | 31                                                   | 74                                    |
|                | 3000       | 28                                                   | 67                                    |
|                |            |                                                      |                                       |

| Modelo | Carga (VA) | Tiempo de respaldo @ 48Vdc 100Ah (min) | Tiempo de r <mark>espaldo @ 48Vd</mark> c 200Ah (min) |
|--------|------------|----------------------------------------|-------------------------------------------------------|
|        | 500        | 613                                    | 1288                                                  |
|        | 1000       | 268                                    | 613                                                   |
|        | 1500       | 158                                    | 402                                                   |
|        | 2000       | 111                                    | 271                                                   |
|        | 2500       | 90                                     | 215                                                   |
| VVAC   | 3000       | 76                                     | 182                                                   |
|        | 3500       | 65                                     | 141                                                   |
|        | 4000       | 50                                     | 112                                                   |
|        | 4500       | 44                                     | 100                                                   |
|        | 5000       | 40                                     | 90                                                    |

Nota: El tiempo de respaldo depende de la calidad de las baterías, su antigüedad y tipo.

Las especificaciones de las baterías varían según el fabricante y la procedencia.

# Apéndice B: Instalación de comunicación BMS

#### 1. Introducción

Si va a conectar a una batería de lito, se recomienda comprar un cable de comunicación RJ 45 hecho a medida. Por favor chequee con su distribuidor o su integrador de sistemas para más detalles.

Este cable RJ45 hecho a medida suministra información y señales entre las baterías de litio y el inversor. Esta información es la listada debajo:

- Re-configura el voltaje de carga, la corriente de carga y el corte de descarga de las baterías de acuerdo a los parámetro de la batería de lito.
- Hace que el inversor comience o pare la carga de acuerdo al estado de las baterías de litio.

#### 2. Configuración de Comunicación de la baterías de Litio

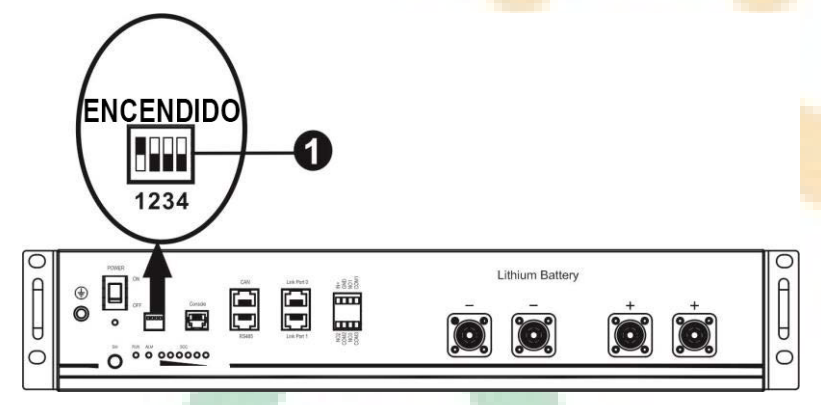

• Interruptor Dip : Hay 4 interruptores Dip que configuran las diferentes velocidades de transmisión y las direcciones de grupos de baterías. Si el interruptor es puesto en la posición de apagado ("OFF"), esto significa "0". Si el interruptor se coloca en la posición de encendido ("ON"), esto significa "1".

Dip 1 está encendido para representar una tasa de transmisión de 9600 (baud rate).

Dip 2, 3 y 4 están reservados para las direcciones de grupos de baterías.

Interruptores Dip 2, 3 y 4 sobre la batería maestra (primer batería) son para configurar o cambiar la dirección de grupo.

| Dip 1                                                             | Dip 2 | Dip 3 | Dip 4 | Dirección de Grupo                                                                                                    |
|-------------------------------------------------------------------|-------|-------|-------|----------------------------------------------------------------------------------------------------|
| 1: RS485                                                          | 0     | 0     | 0     | Solo grupo simple, es necesario configurar la batería maestra<br>con esta configuración y las baterías esclavas están sin<br>restricciones.                           |
| Velocidad de<br>transmisión ( <i>baud</i><br><i>rate</i> ) = 9600 | 1     | 0     | 0     | Condición de dos grupos, Es necesario configurar la batería<br>maestra en el primer grupo con esta configuración y las<br>baterías esclavas están sin restricciones.  |
| Reinicie para que<br>surta efecto                                 | 0     | 1     | 0     | Condición de dos grupos, Es necesario configurar la batería<br>maestra en el segundo grupo con esta configuración y las<br>baterías esclavas están sin restricciones. |

|  | NOTA: "1" es l | posición hao | cia arriba v ``0″ | es hacia abaio |
|--|----------------|--------------|-------------------|----------------|
|--|----------------|--------------|-------------------|----------------|

**NOTA:** La cantidad máxima de grupos de baterías de litio es 2 y para un número máximo de baterías en cada grupo, por favor consulte con el fabricante de las baterías

#### 3. Instalación y operación

Después de la configuración, por favor instale el panel LCD con el inversor y las baterías de Litio mediante los siguientes pasos.

Paso 1. Use el cable RJ45 hecho a medida para conectar el inversor y la batería de Litio.

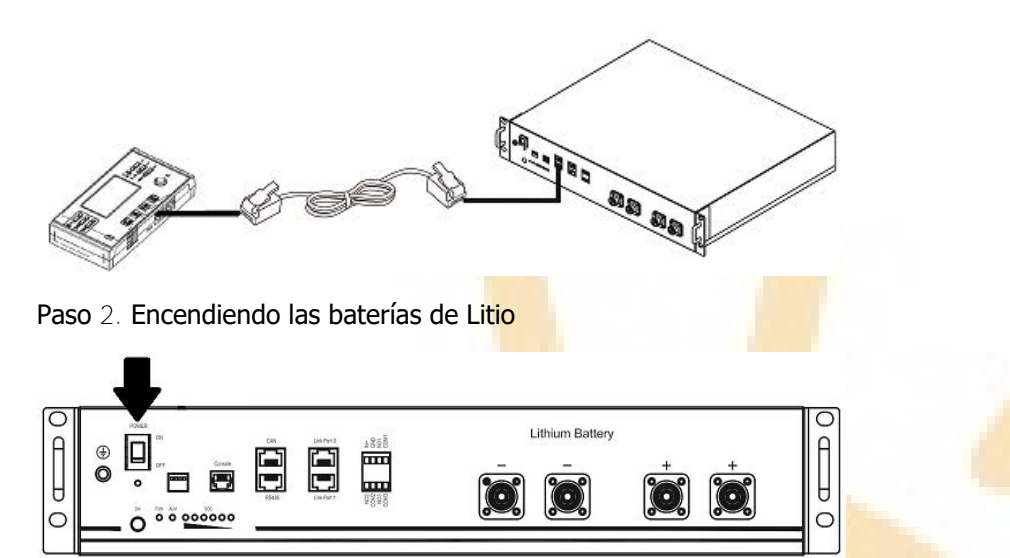

Paso 3. Presiones más de tres segundos para iniciar las baterías de Litio, potencia de salida preparada.

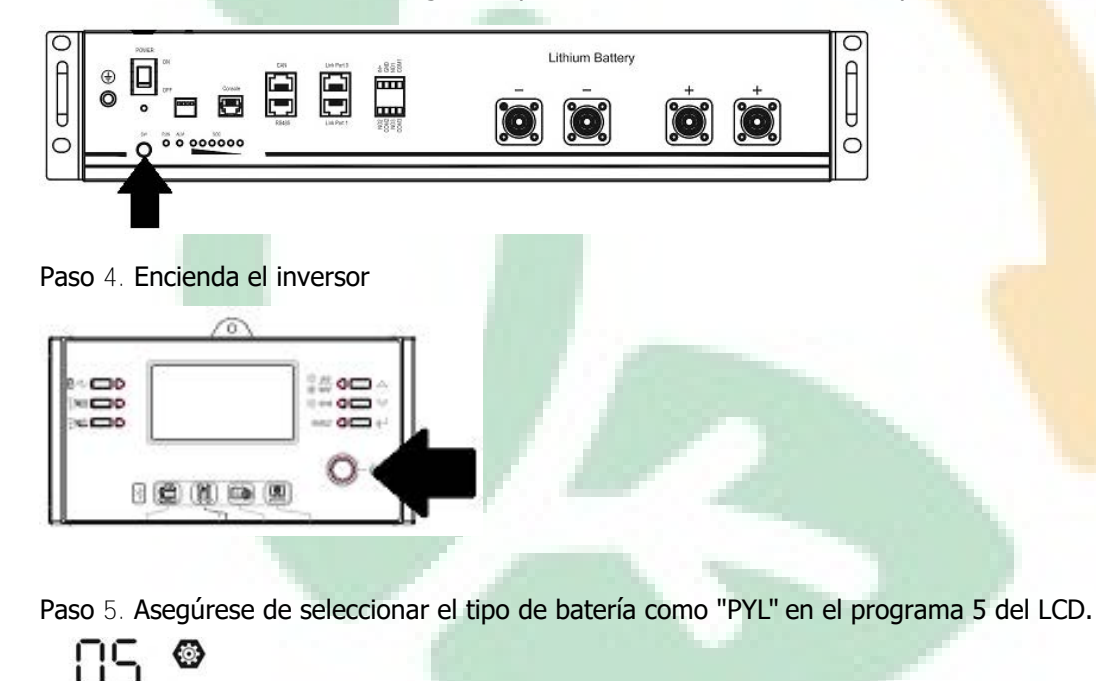

PYL

Si la comunicación entre el inversor y la batería de Litio es exitosa, el icono de batería es mostrará parpadeando en la pantalla LCD. En general puede tomar más de 1 minuto el establecer la comunicación

#### Función Activa

Esta función es para activar la batería de litio automáticamente mientras se pone en marcha. Luego de que el cableado de las baterías y la puesta en marcha sean correctos, si las baterías no son detectadas, el inversor las activará automáticamente si el inversor es encendido.

#### 4. Información de la pantalla LCD

Presione el botón "▲" o " ▼ " para cambiar la información del LCD. Este mostrará el paquete de baterías y el número de grupo antes de "*Main CPU version checking*" (Chequeo de versión de CPU principal) como se muestra debajo.

| Información seleccionable     | Pantalla LCD                                                       |  |  |
|-------------------------------|--------------------------------------------------------------------|--|--|
| Número de paquete de baterías | Número de paquete de baterías = 3, Número de grupo de baterías = 3 |  |  |
| & Número de grupo de baterías |                                                                    |  |  |

#### 5. Códigos de referencia

Información relacionada al código será mostrada en la pantalla LCD. Por favor chequee la pantalla LCD del inversor para su operación.

| C <b>ó</b> digo |                                                                                                    | Descripción                                                                                                    | Ac <b>ción</b>                                                                                                    |
|-----------------|----------------------------------------------------------------------------------------------------|----------------------------------------------------------------------------------------------------|----------------------------------------------------------------------------------------------------|
| 60 <b>@</b>     | Si el estado<br>y descarga,<br>entre el inv<br>mostrara el o                                                                                             | de la batería no permite su carga<br>luego de que la comunicación<br>versor y la batería exitoso, se<br>código 60 para detener la carga y                                                                                                    |                                                                                                    |
| 5 Iø            | Comunicación<br>el tipo de bat<br>"Pylontech Ba<br>• Luego c<br>no se de<br>minutos,<br>10 minu<br>descarga<br>• La p<br>después<br>están b<br>sonará in | n perdida (solo disponible cuando<br>cería es configurado como<br>attery")<br>le que la batería es conectada, si<br>tecta señal de comunicación por 3<br>el zumbador sonará. Después de<br>tos, el inversor dejara de cargar y<br>ar hacia la batería de litio.<br>érdida de comunicación ocurre<br>de que el inversor y la batería<br>bien conectados, el zumbador<br>mediatamente. |                                                                                                    |
| 62ø             | El número<br>Probablemen<br>comunicaciór                                                                                                    | de baterías ha cambiado.<br>te sea porque se ha perdido la<br>a entre los bancos de baterías.                                                                                                    | Presione la tecla "ARRIBA" (UP) o<br>"ABAJO" (DOWN) para cambiar la pantalla<br>LCD hasta que vea la pantalla que se<br>muestra debajo. Esta mostrará el número<br>de baterías re-chequeado y el código de<br>alarma 62 será limpiado. |